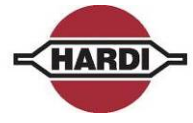

Click "OK" to start the bootFIX upgrade. - The "Hardi HC Upgrade" will erase the current application and upload the bootFIX application - When upload of the bootFIX application is

- When upload of the bootFIX application is done, the following window popup.

| User action required |                                                                                                    |  |
|----------------------|----------------------------------------------------------------------------------------------------|--|
| 8                    | II DO AS FALLOWS II                                                                                                    |  |
|                      | 1. Power OFF HC5500<br>2. Remove Serial cable from HC5500<br>3. Power ON HC5500<br>4. Wait for instructions on HC5500.'<br>5. Insert Cable and Press OK |  |
|                      | OK Annuller                                                                                                    |  |

#### Important:

#### Follow the instructions point by point.

- Click "OK" to confirm user actions.

- The "Hardi HC Upgrade" will erase the current boot software through the bootFIX application and upload the new boot software version.

- When the boot software upload is done, the "Hardi HC Upgrade" software will ask if you wish to upload the application software to replace the temporary bootFIX software.

- Click "OK" to do normal application update.

| The display in the HC5500 will change.                                                                                                    | ,                                                                                                    |
|----------------------------------------------------------------------------------------------------|----------------------------------------------------------------------------------------------------|
| If the display does not change, something                                                                                                    | Connected!!!!!!                                                                                                    |
| is wrong with the connection.                                                                                                    | Receive no. 1113                                                                                                    |
| Is there no problem with the connection<br>between HC5500 and the PC, the<br>uploading will start.<br>The upgrading program writes what it is<br>doing.<br>The upgrade program starts to erase the<br>software in the HC5500. | Hardi HC Upgrade         Image: Constant of the second second se |

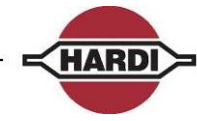

| Then the uploading of the new software<br>start.<br>The bar at the bottom of the dialogue box<br>indicates the upload process.<br>When finished, the program informs if it<br>has been successful or not. | Hardi HC Upgrade     Stop     Stop |
|----------------------------------------------------------------------------------------------------|----------------------------------------------------------------------------------------------------|
| The dialogue box displayed when uploading is finish.                                                                                                    | Exit<br>Connect<br>Exit<br>Connect<br>Exit<br>Exit<br>Connect<br>Exit<br>Connect<br>Exit<br>Connect<br>Exit<br>Connect<br>Exit<br>Connect<br>Exit<br>Connect<br>Exit<br>Connect<br>Exit                                                                                                    |
|                                                                                                    | Welcome to Hardi upgrade:<br>HC5500 SW 4.00 / JobCom SW 2.01<br>Unknown SW (1) / Unknown SW (1)<br>Hardi umt found on CDM1<br>HC5500<br>Present version is: HC5500 SW 4.00 (T&0 boot V2.4 )<br>Serial number: X02X0XX<br>Erasing present version<br>Uploading main program from lie hardiv400.bin<br>Upload of HC5500 SW 4.00 was succesful                                                                                                    |
|                                                                                                    | Select port Select Comport: COM1 Highspeed (CP2102) Connect Exit                                                                                                    |

### 

Г

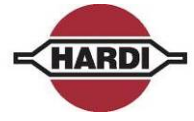

| Master Reset HC5500<br>To access Extended Menu, press and hold<br>ESC button on HC 5500 and then power<br>ON the controller. A "bip" will indicate<br>Extended Menu is active and it will show<br>E1.                              | AAAAAAAAAAAAAAAA01E.7.2MASTER RESETEnter code 00000 |
|----------------------------------------------------------------------------------------------------|-----------------------------------------------------|
| With new software in the HC5500, it is<br>necessary to perform a reset.<br>The reset is done in E7.2.<br>The PIN code is 12345. When keyed,<br>press "Enter" and resetting will begin.<br>When done, press "ESC" to exit the menu. |                                                     |
| Only the total register "0" will not be reset.                                                                                                    |                                                     |

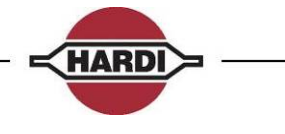

## Software upload JobCom

The connection from the PC to the JobCom is made with HARDI cable P/N 72271600. The cable has a short circuit in one of the connector, a "Hardware halt", normally where the label is. This connector should be connected to the device that is receiving data, in this case the JobCom. The PC needs the software program Hardi upgrade.

| The JobCom software version can be seen<br>in Extended Menu E9.7. This menu will<br>show what software version and what<br>serial number the JobCom has.                                                                                                    | AAAAAAAAAAAAAA         0 1           E.9.7         SW         S / N           0.7 7         x x x x x x x x x x |
|----------------------------------------------------------------------------------------------------|----------------------------------------------------------------------------------------------------|
| The communication cable is plugged into<br>the PC, the plug without the "Hardware<br>halt" (yellow sticker) – this is done before<br>the computer is started up.                                                                                                    |                                                                                                    |
| The communication cable is plugged into<br>the JobCom before it is switched on. The<br>plug that is attached to the JobCom is the<br>one with the "Hardware halt" (yellow<br>sticker).                                                                                                    | Communication cable                                                                                             |
| When the JobCom and PC is connected<br>the PC can be powered up and afterwards<br>the JobCom.<br>The JobCom is powered up on Spray box.<br>To be sure that JobCom is ready to be<br>upgraded, ensure that the red LED flashes<br>5 times and then pause in a loop. Here you<br>notice the green circle which surrounds the<br>red LED on the JobCom.<br>The JobCom knows that it will receive<br>software as soon as the communication<br>cable is attached and therefore has it<br>started up being ready for receiving data.<br>The red LED can be seen, in the top of the<br>picture, the watchdog is marked. |                                                                                                    |

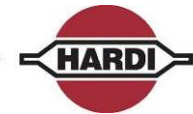

|                                                                                                    | r                                                                                                    |
|----------------------------------------------------------------------------------------------------|----------------------------------------------------------------------------------------------------|
| On the PC, the upgrading program can be<br>started up and the PC dialogue box should<br>look like this.<br>The dialogue box shows what software<br>version will be uploaded to the JobCom.<br>Communication port has to be chosen.<br>If you use a USB-Serial converter see<br>section "USB to RS232 Converter" how to<br>find the Com port number.<br>Select "Connect".<br>High-speed (CP2102) can only be used to<br>the HC6500 Controller. | Hardi HC Upgrade         Into         Scan CDM         Welcome to Hardi upgrade:         Welcome to Hardi upgrade:         HC6500 SW 1.13 / Unknown SW (1)                                                                                                    |
| If the upgrade program does not find a connection between the JobCom and PC, this error message will appear.<br>If this message appears, then see if the cable is attached correctly and there is power on the controller. If this does not help, power down the PC and the controller and start all over.                                                                                                    | Hardi HC Upgrade         Image: Comparison of the processing of the processing of the processing of the processing of the processing of the procession of the procession of the procesis of the procession of the procession of t |
| When you press "Connect" the upgrade<br>begins, after a little while, you will be<br>prompted with a window. There are two<br>versions of this window, one where you<br>have to upload a new boot and a new<br>application. This looks like the window to<br>the right:                                                                                                    | Continue  Present version is: JobCom SW 1.11 (JC boot V2.2 ) Upload new boot Upload JobCom SW 2.01 ?  OK Cancel                                                                                                    |

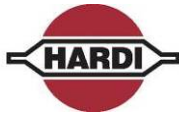

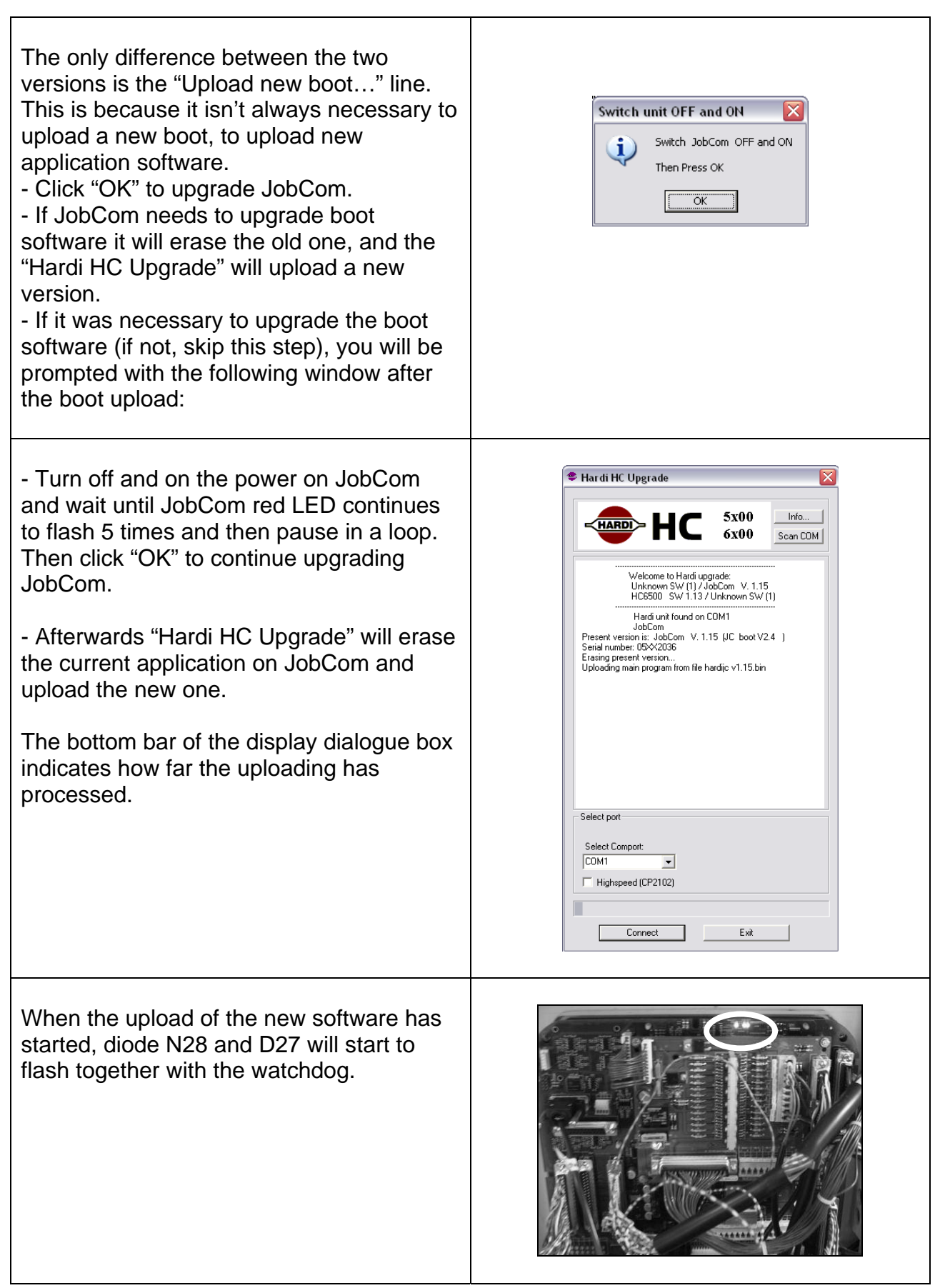

| <ul> <li>At last "Hardi HC Upgrade" will prompt:<br/>"Upload of JobCom SW X.XX was<br/>successful!" and you are done.</li> <li>If the updating was not successful, try<br/>again.</li> <li>Check the power supply to sprayer and<br/>PC.</li> </ul> | Hardi HC Upgrade   Strong Strong   Strong Strong   Strong Strong   Strong Strong   Welcome to Hardi upgrade: Urbinown SW (1) / JobCom   Welcome to Hardi upgrade: Strong   Welcome to Hardi upgrade: Urbinown SW (1) / JobCom   Welcome to Hardi upgrade: Urbinown SW (1) / JobCom   Welcome to Hardi upgrade: Urbinown SW (1) / JobCom   Welcome to Hardi upgrade: Urbinown SW (1) / JobCom   Welcome to Hardi upgrade: Urbinown SW (1) / JobCom   Welcome to Hardi upgrade: Urbinown SW (1)   Welcome to Welcome to Marcinown SW (1) Hordi urbinown SW (1)   Welcome to Hardi upgrade: Urbinown SW (1)   Welcome to Welcome to Marcinown SW (1) Hordi urbinown SW (1)   Welcome to Welcome Urbinown SW (1)   Welcome to Welcome Urbinown SW (1)   Welcome to Wel |
|----------------------------------------------------------------------------------------------------|----------------------------------------------------------------------------------------------------|
| Reset JobCom with HC5500<br>With new software in the JobCom, it is<br>necessary to perform a reset.<br>To reset JobCom with a HC5500 enter<br>menu E.9.5.<br>The PIN code is 74650.                                                                 | AAAAAAAAAAAAAAA<01E.9.5RESET JOBCOMEnter code 00000                                                                                                    |

HARDI

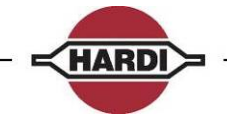

# Software error codes

#### **Controller error codes**

Error codes can be a combination of the below:

E.g. Code 6040: This is a combination of code 6000 and code 40 where 6000 means it could not write to the serial port and 40 means a reply is missing.

#### Codes indicating the uploader program have gone into a non-existence mode:

555

666

777

888

999

#### Codes for Send Data () errors:

- 1000 Serial port is not open
- 2000 Could not write to serial port (API-call WriteFile() failure)

### Codes for GetData() error:

- 5000 Serial port is not open
- 6000 Could not write to serial port (API-call WriteFile() failure)
- 7000 Number of bytes read from serial port was less than expected
- 8000 Checksum fault in the received data

#### Codes for UploadMain() error:

- 3 H8 Flash could not be erased
- 10 Could not send 'SN' or 'MR' or 'PM' to the controller
- 20 No answer from controller on 'SN' or 'MR' commando
- 1..9 Controller answered 'SNx, 'MRx' or 'PMx' where x = 1..9 (0 expected)
- 30 Reply from controller not recognized (SN0 or MR0 expected)
- 40 Could not read the reply from 'PM' from the serial port

#### Codes for SendProgram() errors:

- 100 Unknown controller type (HC5500 or JobCom)
- 200 Could not write a data-block to serial port
- 300 Answer from the controller not recognized as block acknowledge
- 400 Negative block acknowledge from the controller
- 500 Could not read block acknowledge from serial port
- 600 Could not send BLKEND to controller
- 700 Could not read answer on BLKEND from serial port
- 800 Controller gave illegal answer on BLKEND

#### Codes for SendProgramExternalFile() errors:

- 10000 Program file is too small
- 20000 Unknown controller type (HC5500 or JobCom)
- 30000 Could not write data-block to serial port
- 40000 Could not read block acknowledge from serial port
- 50000 Answer from the controller not recognized as block acknowledge
- 60000 Negative block acknowledge from the controller
- 70000 Could not send BLKEND to controller
- 80000 Could not read answer on BLKEND from serial port
- 90000 Controller gave illegal answer on BLKEND

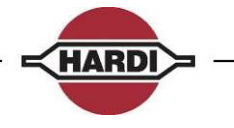

#### Hardi HC Upgrade software error messages:

| Message                                                                 | Possible Error                                                                                                    | Solution                                                                                                    |
|-------------------------------------------------------------------------|----------------------------------------------------------------------------------------------------|----------------------------------------------------------------------------------------------------|
| Please select a Comport                                                 | Didn't select a Comport                                                                                                    | See section "Software program for the controller"                                                                                                    |
| No Hardi Unit found on<br>ComX (Xbeing the selected<br>comport number). | <ul> <li>A: Didn't select correct<br/>comport, which is connected<br/>to Hardi Unit.</li> <li>B: No power on unit.</li> <li>C: Comport already in use.</li> </ul> | <ul> <li>A: See section "Software program for the controller"</li> <li>B: Make sure the device power cable is correctly installed.</li> <li>C: Make sure that the comport selected, isn't already in use by another program, in that case, close the other program.</li> </ul> |
| Upload of main program<br>failed, error code (20)                       | Forgot to turn off the<br>HC5500/JobCom after boot<br>Upload                                                                                                    | HC5500: See section<br>"Software upload HC5500".<br>JobCom: See section<br>"Software upload JobCom".                                                                                                    |
| Upload of main program<br>failed, error code (2)                        | No software to upload found                                                                                                    | See section "Software program for the controller".                                                                                                    |
| HW>=2.0 re!                                                             | Hardware version 1.1 can<br>not be loaded with software<br>version higher than 3.16                                                                               | Upload software version<br>3.16 or exchange the<br>HC5500 to a version2.0                                                                                                    |

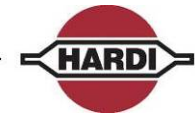

## Handling the Configuration file

## Save the configuration file to the PC:

| Power ON HC5500 in Extended Menu mode.                                                                                                    | AAAAAAAAAAAAA         0 1           E.1         EXTENDED           Language                                                                                                    |
|----------------------------------------------------------------------------------------------------|----------------------------------------------------------------------------------------------------|
| Select<br>E.7.3 Factory<br>Send config                                                                                                    | <mark>ААЛАЛАЛАЛАЛ</mark> О 1<br>E.7.3<br>FACTORY<br>Send config                                                                                                    |
| Select<br>E.7.3.1 Send Config<br>Config only<br>Push the "Enter" button                                                                                                    | <mark>АЛЛЛЛЛЛЛЛЛЛ</mark> О 1<br>E.7.4.1<br>SEND CONFIG<br>Config only                                                                                                    |
| Connect RS232 cable to HC5500 COM 1<br>(A) port. If using the HARDI communication<br>cable P/N 72271600, connect the<br>"Hardware halt" end of the cable to the PC.                                                                          | C<br>D<br>A                                                                                                    |
| Open HARDI HC5500 Configuration<br>program on the PC<br>Select COM port for PC.                                                                                                    | HARDI HI 5500 Ceantigmation     Proceedings of the second second se |
| Mark the "Save configuration file received<br>from HARDI controller to:" on right hand<br>side.<br>Save the file on the PC<br>Click "Receive data" and follow instructions<br>in the "Status" box.<br>Push the "Enter" button on controller. | HADD IN SSOOL Cardinguistion     Windowskie Company     Windowskie Company     Windowskie     Windowskie |

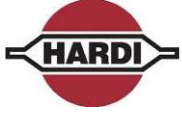

## Send the configuration file to the HC5500:

| Power ON HC5500 in Extended Menu<br>mode.                                                                                                    | AAAAAAAAAAAAAA0 1E.1E X T E N D E DL a n g u a g e                                                                                                    |
|----------------------------------------------------------------------------------------------------|----------------------------------------------------------------------------------------------------|
| Select<br>E.7.4 Factory<br>Receive conf.                                                                                                    | <mark>АЛАЛЛЛЛЛЛЛЛЛ</mark> О 1<br>E.7.4<br>FACTORY<br>Receive conf.                                                                                                    |
| Select<br>E.7.4.1 Receive conf.<br>Config only<br>Push the "Enter" button                                                                                                    | <mark>АЛАЛАЛАЛАЛА</mark> 01<br>E.7.4.1<br>RECEIVE CONF.<br><u>Config</u> only                                                                                                    |
| Connect RS232 cable to HC5500 COM 1<br>(A) port. If using the HARDI<br>communication cable P/N 72271600,<br>connect the "Hardware halt" end of the<br>cable to the PC.                                                                                                    | C<br>D<br>A                                                                                                    |
| Open HARDI HC5500 Configuration<br>program on the PC<br>Select COM port for PC.                                                                                                    | Image: Description of the series to HADDEC controls         End pairs to the series to HADDEC controls         CCC improvements that to HADDEC controls         DCC improvements to HADDEC controls         SERIE                                                                                                    |
| Mark the "Configuration file to be sent to<br>HARDI controller:" on left hand side.<br>Select with the "Browse" button the file to<br>be uploaded to HC5500.<br>Click "Send data" and follow instructions in<br>the "Status" box.<br>Push the "Enter" button on controller. | WINDERSCOND       Select pairs         Winderschaft       Select pairs         Winderschaft       Select pairs         School       Select pairs         School       Select pairs         School       Select pairs         School       Select pairs         School       Select pairs         School       Select pairs         School       Select pairs         School       Select pairs         School       Select pairs         School       Select pairs |

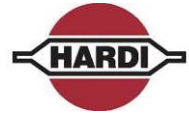

## Dump of data from HC5500 Controller

## Configuration of HC5500 to dump data

| Open the extended menu in the controller<br>by doing following:<br>Switch OFF the Controller<br>Push and hold the "ESC" button on the<br>Controller<br>Switch ON the Controller and release the<br>"ESC" when the E.1 Extended menu is<br>showed.                                                                                                    | AAAAAAAAAAAAA         0 1           E.1         EXTENDED           Language               |
|----------------------------------------------------------------------------------------------------|-------------------------------------------------------------------------------------------|
| Select:<br>E1 Language<br>E2 Unit<br>E3 Sprayer type<br>E4 Data exchange<br>E5 Optional sensors<br>E6 Service interval<br>E7 Factory settings<br>E8 Settings<br>E9 JobCom                                                                                                    | AAAAAAAAAAAAAA0 1E.4EXTENDEDData exchange                                                 |
| Select:<br>E.4.1 Data exchange<br>COM 1 SETUP<br>COM 2 Setup                                                                                                    | AAAAAAAAAAAAAAA0 1E.4.1DATACOM1setup                                                      |
| Select:<br>E.4.1.1 Equipment type<br>E.4.1.2 Baud rate<br>E.4.1.3 Protocol select                                                                                                    | AAAAAAAAAAAAAA         O 1           E.4.1.1         COM 1 SETUP           Equipment type |
| Select:<br>E.4.1.1 Equipment type<br>Printer<br>Dump<br>Printer & dump<br>GSM<br>VRA/remote<br>If "Dump" is chosen: Data will be dumped<br>"raw" and the data from printed data in the<br>controller will not be able to be printed out<br>of the controller, like in Menu 5.1.<br>If "Print & Dump" is chosen: Data can be<br>written out "raw" or the data can be written<br>out from the print menu. | <mark>ААААААААААА</mark> О1<br>E.4.1.1<br>EQUIPMENT TYPE<br>Printer & dump                |

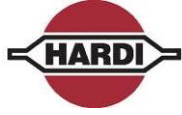

٦

| Select:<br>E.4.1.2 Com 1 setup<br>Baud rate<br>9600                   | AAAAAAAAAAAAAAA0 1E.4.1.2COM 1 SETUPBaud rate                                        |
|-----------------------------------------------------------------------|--------------------------------------------------------------------------------------|
| Select:<br>E.4.1.2 Baud rate<br>1200<br>2400<br>4800<br>9600<br>19200 | AAAAAAAAAAAAAAAA       0 1         E.4.1.2       COM 1 SETUP         9 6 0 0       0 |
| Leave the extended menu by switching off the                          | he controller                                                                        |

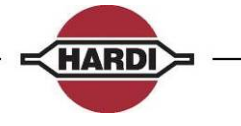

# Dump data from HC5500

| Switch ON the controller and open the normal                                                                              | al menu by pushing the Menu button.                                              |
|----------------------------------------------------------------------------------------------------|----------------------------------------------------------------------------------|
| Connect the data cable to the PC. The Hardwend to the COM port that is selected in the se                                 | ware Halt connector to the PC and the other                                      |
| data".                                                                                                    | ection "Configuration of HC5500 to dump                                          |
| Select:                                                                                                    | <b>ĀĀĀĀĀĀĀĀĀĀĀĀ</b> 0 1                                                          |
| 5                                                                                                    | 5                                                                                |
| MAIN MENU                                                                                                    | МАІМ МЕМU                                                                        |
| Logbook                                                                                                    | Logbook                                                                          |
| Select                                                                                                    | <b>АЛАЛАЛАЛАЛА</b> 0 1                                                           |
| 5.1                                                                                                    | 5.1                                                                              |
| LOGBOOK                                                                                                    | LOGBOOK                                                                          |
| Print                                                                                                    | Print                                                                            |
| Select one of following options:<br>5.1.1 Print register number<br>5.1.2 Print all registers<br>5.1.3 Print configuration | AAAAAAAAAAAAAAAA5.1.1PRINTRegister number                                        |
| Select                                                                                                    | <b>ĀĀĀĀĀĀĀĀĀĀĀĀ</b> 01                                                           |
| 5.2                                                                                                    | 5.2                                                                              |
| LOGBOOK                                                                                                    | LOGBOOK                                                                          |
| Data dump                                                                                                    | Data dump                                                                        |
| Select:<br>5.2.1 Data dump raw data<br>5.2.2 Data dump with header<br>5.2.3 Data dump Configuration                       | AAAAAAAAAAAAAAA         0 1           5.2.1         DATA DUMP           Raw data |

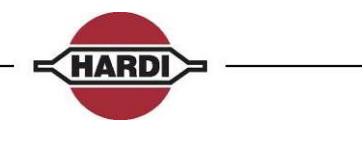

## Configuration of HyperTerminal

It is possible to transmit and receive data to and from the HC5500/6500 through the comport on the controller and the computer.

Use HyperTerminal on the PC to transmit or receive data from the Controller.

The connection from the PC to the controller is made with HARDI cable P/N 72271600. The cable has a short circuit in one of the connector, normally where the label is. This connector should be connected to the device that is receiving data.

See appendix for drawing of the cable.

The data read in HyperTerminal can be exported to a spreadsheet or a word processing, see section "Handling the data".

Configuration of the HyperTerminal:

Baud rate9600Data bit8ParityNoneStop bit1Flow controlHardwareEmulationANSI

The HyperTerminal is normally installed in the "Start" menu in Windows:

|   | -<br>-   |                              |     |              |     |                     |                                            |                                |     |     |       |   |
|---|----------|------------------------------|-----|--------------|-----|---------------------|--------------------------------------------|--------------------------------|-----|-----|-------|---|
| ľ | <b>(</b> | Microsoft Office             | •   |              |     |                     |                                            |                                |     |     |       |   |
|   | Ð        | WinZip                       |     |              |     |                     |                                            |                                |     |     |       |   |
|   | 1        | Programs                     | ۰   | Accessories  | 1   | Paint               |                                            |                                | 1   |     |       |   |
|   | <u>ह</u> | Documents                    | •   | 📺 Games I    | •   | Communications<br>¥ |                                            | Network Connections            |     |     |       |   |
|   |          | <ul> <li>Settings</li> </ul> | •   | - *          | Г   |                     | - 2                                        | Network Setup Wizard           |     |     |       |   |
|   | Profe    | Search                       | •   |              |     |                     | S                                          | Remote Desktop Connection      |     |     |       |   |
|   | 2        | Help and Support             |     |              |     |                     | یں اور اور اور اور اور اور اور اور اور اور | Wireless Network Setup Wizard  |     |     |       |   |
|   | SW0      | 7 Run                        |     |              |     |                     |                                            |                                | _   |     |       |   |
|   |          | Shut Deve                    |     |              |     | 4 🔅 🚨 🖂             | <u></u> -                                  | <mark>⊿ • A</mark> • ≡ ≕ ≩ ■ í | l = |     |       |   |
| Ľ | 2 🛄      | Shut Down                    |     | At 2,5 cm Lr | 11  | Col 1 REC           | TRK                                        | EXT OVR Danish                 |     |     |       |   |
| 4 | 🐉 Start  | 🔄 Inbo 🚺 🔂 A                 | ۹gr | . 🔤 5 B 🕶 🧯  | 2 \ | N+ 🛃 Acro           | <b>N</b>                                   | 1icr 🥙 650 🖭 Doc               | 6   | 🥑 👿 | 🗯 🖸 🤅 | Ð |

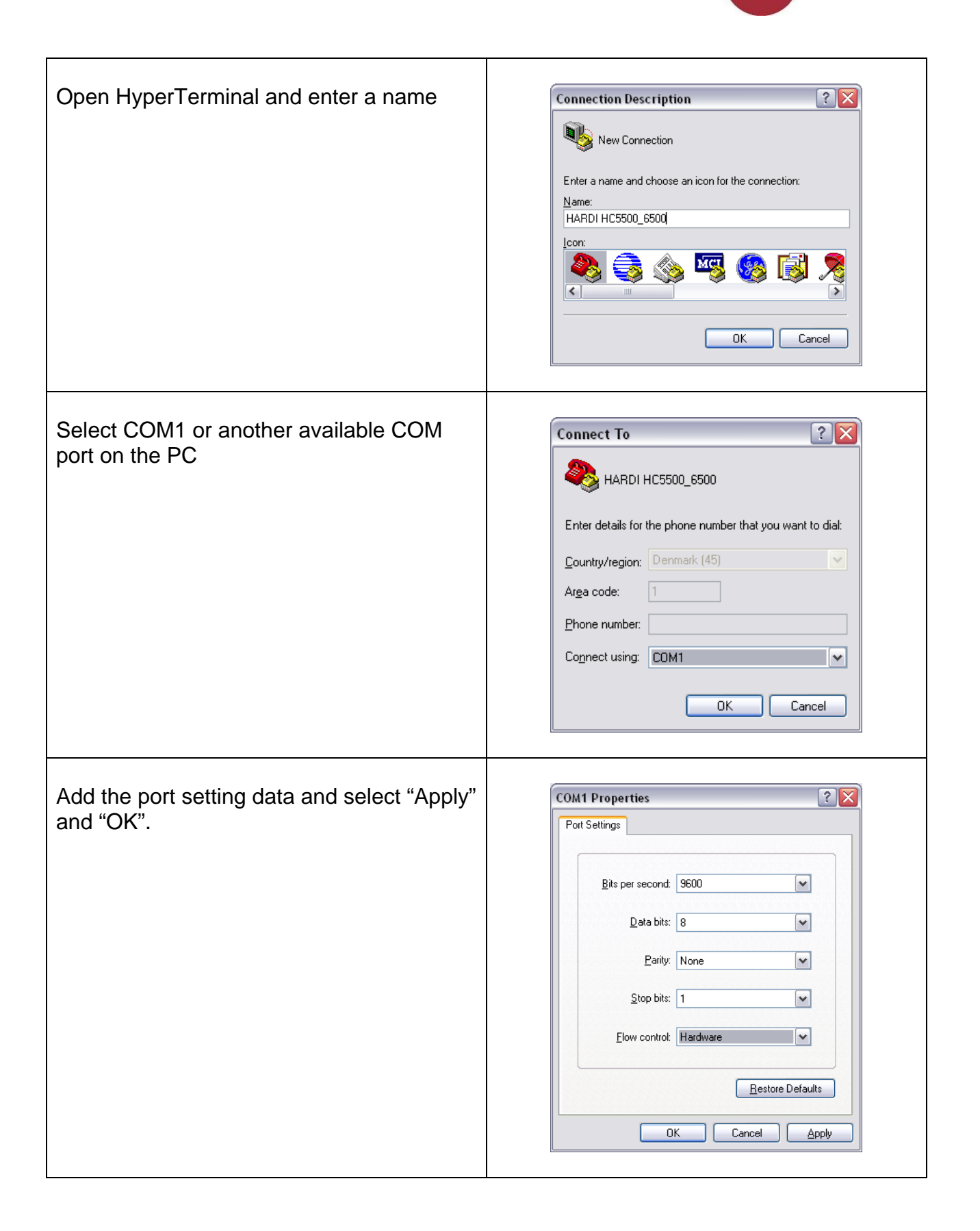

HARDI

| To set up the Emulation in HyperTerminal select in the File menu:<br>Properties and then Settings | HARDI HC 5500_6500 Properties       Image: Connect To Settings         Function, arrow, and ctrl keys act as       Image: Connect To Settings         Image: Connect To Settings       Image: Connect To Settings         Image: Connect To Settings       Image: Connect To Settings         Image: Connect To Settings       Image: Connect To Settings         Image: Connecting Connecting       Image: Connecting         Image: Connecting Connecting       Image: Connecting         Image: Connecting Connecting       Image: Connecting         Image: Connecting Connecting       Image: Connecting         Image: Connecting Connecting       Image: Connecting         Image: Connecting Connecting       Image: Connecting         Image: Connecting Connecting       Image: Connecting         Image: Connecting Connecting       Image: Connecting         Image: Connect To Setting: Connecting       Image: Connecting         Image: Connect To Setting: Connecting       Image: Connect To Setting: Connecting         Image: Connect To Setting: Connect To Setting: C                                                                                                    |
|---------------------------------------------------------------------------------------------------|----------------------------------------------------------------------------------------------------|
| If the data should be saved in a file the<br>"Capture Text" need to be activated                  | S500 - HyperTerminal         File       Edit       Yiew       Call       Iransfer       Help         Image: Send File       Send File       Receive File       Capture Text         Send Iext File       Capture to Printer       Capture to Printer                                                                                                    |
| When the "Capture Text" is activated select a place to save the file                              | Capture Text       Image: Computer Sector Sector Sect |
| When the controller is finished to transmit data select "Stop" or "Pause" in the menu             | S500 - HyperTerminal         File       Edit       Yiew       Call       Iransfer       Help         Image: Send File       Send File       Receive File       Send Iext File         Send Iext File       Capture to Printer       Pause         Capture to Printer       Resume                                                                                                    |

\_

HARDI

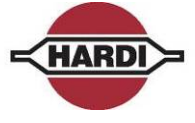

If the terminal is open with wrong settings do following:

The terminal can be connected or disconnected. It is not possible to change settings in the Connection and Port settings if the terminal is connected. Push the "phone" button to connect/disconnect. To change settings, push the "Properties" button in the menu.

|          |              | Koman    | • 12    |
|----------|--------------|----------|---------|
| inalan h |              | 201010   | 1 . 7 . |
| New 🗞    | Connection - | HyperTer | minal   |
| File Ec  | i⊁ view Call | Transfor | nulo.   |
|          | 83           | া হি     | 7       |
|          |              |          |         |
| t        |              |          |         |
|          |              |          |         |

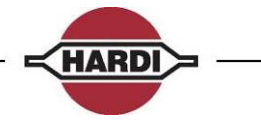

## Handling data from HyperTerminal

The dumped data can be used in different ways. If the data is used for analyse later on, the data must be saved. If not necessary to save the data, the data will be shown on the PC screen and lost when the file is closed.

If the dumped data is to be opened with a spreadsheet after the transfer, the data must be saved on the PC. The data is saved as a Notepad data file. These files can also be opened in a spreadsheet (e.g. Excel) but it has to be done the right way.

| Open the data file in Excel<br>Open Excel and select "Open" file.<br>Select "Files of type *.txt.".<br>Select the file to open, e.g. Test.TXT. | Open         Look pr.         Image: Status         Image: Status                                                                                                    |
|----------------------------------------------------------------------------------------------------|----------------------------------------------------------------------------------------------------|
| Select OK in this warning window.                                                                                                    | Microsoft Excel         Image: Constraint of the street models of the street models with the score of the street models of the street models of the street models of the street models of the street model of the street model of the stre |
| Select "Delimited" as data type in the next window.                                                                                            | Text Import Wizard - Step 1 of 3         The Text Wizard has determined that your data is Fixed Width.         If this is correct, choose Netd data type that best describes your data.         Original data type         "Inda text describes your data:         "Openized"         "Inda text describes your data:         "Openized"         "Inda text describes your data:         "Openized"         "Inda text describes your data:         "Openized"         "Inda text describes your data:         "Openized"         "Inda text describes your data:         "Openized"         "Inda text describes your data:         "Openized"         "Inda text describes your data:         "Openized"         "Inda text describes your data:         "Proview of file C:[Documents and Settings]Na_pao/My Documents[test: TXT.         Indicate:         Indicate:         Set in number         Stop2036         "Indicate:         Cancel       Mext > Enish                                                                                                    |

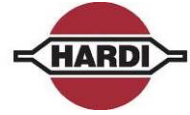

| Mark "Other:" with an " " (press AltGr+ ). | Text Import Wizard - Step 2 of 3                                                                                            |
|--------------------------------------------|----------------------------------------------------------------------------------------------------|
|                                            | This screen lets you set the delimiters your data contains. You can see<br>how your text is affected in the preview below.  |
|                                            | Delmiters                                                                                                    |
|                                            | Spr ≠ ♥ Qther: 1 Text gualifier: *                                                                                          |
|                                            |                                                                                                    |
|                                            | Data Breview                                                                                                    |
|                                            |                                                                                                    |
|                                            |                                                                                                    |
|                                            | Serial number 5002036                                                                                                    |
|                                            | Cancel < Back Next > Finish                                                                                                 |
|                                            |                                                                                                    |
|                                            |                                                                                                    |
| • · · · · · · · · · · · · · · · · · · ·    |                                                                                                    |
| Select "Finish"                            | Text Import Wizard - Step 3 of 3                                                                                            |
|                                            | the Data Format.                                                                                                    |
|                                            | 'General' converts numeric values to numbers, date O Text<br>values to dates, and all remaining values to text. O Date: DMY |
|                                            | Do not import column (skip)                                                                                                 |
|                                            |                                                                                                    |
|                                            |                                                                                                    |
|                                            | HARD HC6500                                                                                                    |
|                                            |                                                                                                    |
|                                            | Serial number 5002035                                                                                                    |
|                                            | Cancel < Back Next > Einsh                                                                                                  |
|                                            |                                                                                                    |
|                                            |                                                                                                    |
|                                            |                                                                                                    |
| And Excel will open the file:              | Microsoft Excel - test.TXT                                                                                                  |
|                                            | 🖓 Eile Edit Yiew Insert Format Tools Data                                                                                   |
|                                            | i 🗅 💕 🖌 🖪 🖂 🗛 🖤 🖏 i 🛦 🖻 🕰                                                                                                   |
|                                            |                                                                                                    |
|                                            |                                                                                                    |
|                                            |                                                                                                    |
|                                            | 1 ninB***********************************                                                                                   |
|                                            | 2 HARD HC6500                                                                                                    |
|                                            | 3 *************************************                                                                                     |
|                                            |                                                                                                    |
|                                            | 5 Serial number 5002036                                                                                                    |
|                                            | 7 Volume annlied 01                                                                                                    |
|                                            | 8 Area O ha                                                                                                    |
|                                            | 9 Travelled spray distance 0.0 km                                                                                           |
|                                            | 10 Start date 00.00.00                                                                                                    |
|                                            | 11 Start time 00:00                                                                                                    |
|                                            | 12 Stop date 00.00.00                                                                                                    |
|                                            | 14 Time Used (snraving tim) 00                                                                                              |
|                                            | 15 Work rate 0.00 ha/h                                                                                                    |
|                                            | 16 Average spray speed 0.0 km/h                                                                                             |
|                                            | 17 Max. spray speed 0.0 km/h                                                                                                |
|                                            | 18 Average volume rate 0 L/ha                                                                                               |
|                                            | 19 Date printed 22.10.07                                                                                                    |
|                                            | 20 Time printed U9:55                                                                                                    |
|                                            | 21 Notoc                                                                                                    |
|                                            | 21 Notes                                                                                                    |

\_

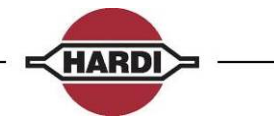

## Local Language maintenance

The HC5500 has UK, F, D, DK, SF and HU as standard languages. It can also store 2 local languages. This allows you to write and download a local language to the controller.

#### How to translate a language file

Select a file with a known language, e.g. English.

Open the file with Notepad, re-name it, and overwrite the text. Note that "MaxLength", refers to the maximum number of letters that can be used. The spacebar also counts for a letter. When finished, save it. Now it can be transferred to the HC5500 from a PC. If you do not have the language file is it possible to download it from the controller. See section "Download language file from HC5500 to PC".

#### New software and local language

When the software in HC5500 is updated will the language file be deleted. Follow the next seven step to maintenance the local language.

- 1. Transfer local language file from controller to the PC
- 2. Upload the new software to the controller
- 3. Upload the same local language file to the controller again
- 4. If the new software has new menu lines, will these lines be in English
- 5. Transfer the local language file to the PC again
- 6. Translate the English menu lines to the current local language
- 7. Upload the local language file to the controller again

Begin with step two if you have the local language file on the.

| Configuration program for the HC5500.                                                                                                    | HARDINCSSOO Configuration     Select post     Select post |
|----------------------------------------------------------------------------------------------------|----------------------------------------------------------------------------------------------------|
| For transferring files from the PC to the<br>HC5500 or to the PC a Configuration<br>HC5500 program is needed.<br>If you don't have this program, Customer<br>Service/Technical Service can supply it. | Send data NEX2000     Province data loss NEX2000       Contractive to the NEXE contrade     Province data loss NEX2000       Contractive to the NEXE contrade     Province data loss NEX2000       Contractive to the NEXE contrade     Province data loss NEX2000       Contractive to the NEXE contrade     Province data loss NEX2000       Contractive to the NEXE contrade     Province data loss NEX2000       Set No. D ATA     Pre Cetive D ATA       Statuet     Statuet                                                                                                    |

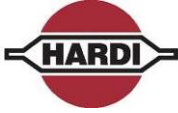

٦

 Standard language files

 Language file opened in Notepad

 He Edt Format New Help

 HenulD MaxLength

 Text

 No

 16

 07
 800H

 16
 07

 16
 07

 16
 07

 18
 16

 19
 16

 10
 16

 11
 16

 12
 16

 13
 16

 14
 5EctTions:

 15
 16

 16
 0411y settings

 18
 16

 19
 16

 20
 16

 21
 16

 22
 16

 18
 16

 21
 16

 22
 16

 23
 16

 24
 16

 23
 16

 24
 16

 23
 16

 24
 16

 25
 16

 26
 16

 27
 16

 <t

## Transfer the language file from PC to HC5500

| Power ON HC5500 in Extended Menu mode.                                                                                                    | AAAAAAAAAAAAAAA0 1E.1EXTENDEDLanguage                         |
|----------------------------------------------------------------------------------------------------|---------------------------------------------------------------|
| Select<br>E.7.8 Factory                                                                                                    | <b>ĀĀĀĀĀĀĀĀĀĀĀ</b> 01<br>E.7.8<br>FACTORY<br>Receive language |
| Select<br>E.7.8.2<br>PC to box<br>Push the "Enter" button                                                                                                    | AAAAAAAAAAAAAAA1E.7.8.2RECEIVE LANGUAGEPC to box              |
| Connect RS232 cable to HC5500 COM 1<br>(A) port. If using the HARDI communication<br>cable P/N 72271600, connect the<br>"Hardware halt" end of the cable to the PC. | C<br>D<br>A                                                   |
| Open Language configuration program on<br>the PC<br>Select COM port for PC.                                                                                         |                                                               |

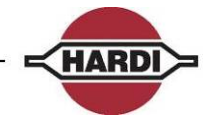

| Click "LOC 1" or "LOC 2" on left hand side<br>and select your local language file to be<br>sent with the browser function.<br>Click "Send data" and follow instructions in<br>the "Status" box.<br>Push the "Enter" button on controller. |                                                                                                    |
|----------------------------------------------------------------------------------------------------|----------------------------------------------------------------------------------------------------|
| Various messages will be showed in the<br>display!<br>Wait until the display show that it has send<br>and received data and show "Hardware<br>halt. Wait for connect" second time.                                                        | E.7.8.2<br>Connected !!!!!!<br>Sending no.035<br>E.7.8.2<br>Connected !!!!!!<br>Receive no.305<br>Hardware halt.<br>Wait for connect                                                                                                    |
| HC5500 software will show following box:<br>Operation completed successfully!                                                                                                    | IMBUTH: 5500 Centiguration         Field Diff.         Field Diff.         Second data to the 5500         Second data to the 5500         Beams         Value to corread- raide norms (1.7.8.2 on 15500)         Beams         Compared-raide norms (1.7.8.2 on 15500)         Beams         Conduct to the 5000         Conduct to the 50000         Conduct to the 50000         Conduct to the 50000         Conduct to the 500000         Conduct to the 500000         Conduct to the 500000         Conduct to the 5000000         Conduct to the 5000000 |

## Download language file from HC5500 to PC:

| Power ON HC5500 in Extended Menu |
|----------------------------------|
| mode.                            |

|          | 1 |
|----------|---|
| E.1      |   |
| EXTENDED |   |
| Language |   |

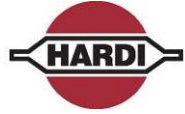

| Select                                               | ΑΑΑΑΑΑΑΑΑΑΑΑΑΑΑΑΑΑΑΑΑΑΑΑΑΑΑΑΑΑΑΑΑΑΑΑΑΑ                                                                                                    |
|------------------------------------------------------|----------------------------------------------------------------------------------------------------|
| E.7.7 Factory                                        | E.7.7                                                                                                    |
| Send language                                        | FACTORY                                                                                                    |
|                                                      | Send language                                                                                                    |
|                                                      |                                                                                                    |
| Colort                                               |                                                                                                    |
|                                                      |                                                                                                    |
| E.1.1.2<br>Sond language                             | E.7.7.2                                                                                                    |
| Box to PC                                            | SEND LANGUAGE                                                                                                    |
| Box to FC                                            | Box to PC                                                                                                    |
| Push the "Enter" button                              |                                                                                                    |
|                                                      |                                                                                                    |
| Connect RS232 cable to HC5500 COM 1                  | B                                                                                                    |
| (A) port. If using the HARDI communication           |                                                                                                    |
| cable P/N /22/1600, connect the                      |                                                                                                    |
| "Hardware halt" end of the cable to the PC.          | A                                                                                                    |
|                                                      |                                                                                                    |
|                                                      |                                                                                                    |
|                                                      |                                                                                                    |
|                                                      |                                                                                                    |
| Open Language configuration program on               | HARDIHCSD0 Canliguration     Select A     COM Scen                                                                                                    |
| the PC                                               | Send das to HC 5500 Fine Concort International International Internation |
| Coloct COM port for DC                               | Configuration the bits and its HAPEC controller  Like Configuration the Internet ShaPEC controller  LOC1 language file to be sand to HAPEC controller  Same language received how HAPEC controller to file                                                                                                    |
| Select COM port for PC.                              | LOC2 long age file to be sent to HABOI controller                                                                                                    |
|                                                      | SEND DATA RECEIVE DATA                                                                                                    |
|                                                      |                                                                                                    |
|                                                      |                                                                                                    |
|                                                      | LOR                                                                                                    |
|                                                      |                                                                                                    |
| Click "Save language received from HARDI             | HADDIHCSSoD Cashgurates                                                                                                    |
| controller to file:" on right hand side.             | Send dats to HC2000 Executed Cargot LC0H1 Manual Health                                                                                                    |
| Click "Depairs date" and follow instructions         | LOCI tragage life to be servino to contrale:                                                                                                    |
| UICK Receive data and follow instructions            | LOCZ language life to be seet to HARDS controller.                                                                                                    |
| III IIIe Status DOX.<br>Soloot language to download: | SEND DATA RECEIVE DATA                                                                                                    |
|                                                      | Vidang to convect - valvet rearry E.7.7.2 con HC5200                                                                                                    |
|                                                      |                                                                                                    |
| Push the "Enter" button on controller.               | Lione .                                                                                                    |
| Open the file with Notepad                           |                                                                                                    |

\_

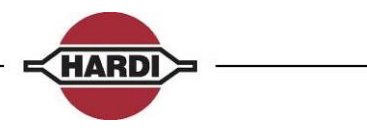

## PCB's

There are several different kinds of PCB's (Printed Circuit Board) on the sprayers. The PCB's can be divided into two main groups "Leaded components on PCB" and "Surface Mounted Devices on PCB" (SMD)

The group with the "Leaded components on PCB" covers the PCB's:

- 1. Breakout PCB
- 2. PCB for section valves
- 3. Hydraulic PCB

Characteristic for these PCB's are that there is no intelligence "computer" in these PCB's. The components on these PCB are soldered on. This PCB can be repaired of a person that can solder new components onto the PCB.

The group with the 'Surface Mounted Devices on PCB are:

1. JobCom

On this PCB, there is intelligence, "a computer", on the PCB. The PCB is a SMD print. The components are soldered only to the surface of the print, not through holes like a normal print. The SMD print is very difficult to repair if it breaks down, so the JobCom is to be sent back to Hardi Technical Support for repair.

Common for all the PCB's are that all the connectors have a description for what function on the sprayer is connected to the particular connector. Furthermore, a description of where the wires that comes from the sensor or function must be mounted "+ / - or signal". Picture 14 show a PCB example.

#### PCB for Liquid

There are four different types of PCB for liquid control;

| 1. | Breakout PCB     | Picture 13 on pages 71 |
|----|------------------|------------------------|
| 2. | 9 section's PCB  | Picture 14 on pages 72 |
| 3. | 13 section's PCB | Picture 15 on pages 73 |
| 4. | JobCom PCB       | Picture 18 on pages 76 |

The Breakout or JobCom PCB is mounted in front of the sprayer in a grey box. The 9 or 13 section PCB is mounted at the rear of the sprayer.

#### Breakout PCB

The Breakout PCB is used when the CM05 is without Track. The Breakout PCB will split up the cable from the HC5500. The wires for the pressure regulation valve will be taken out here and the rest of the cable from the HC5500 will go on to the PCB for section valves.

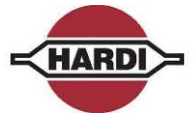

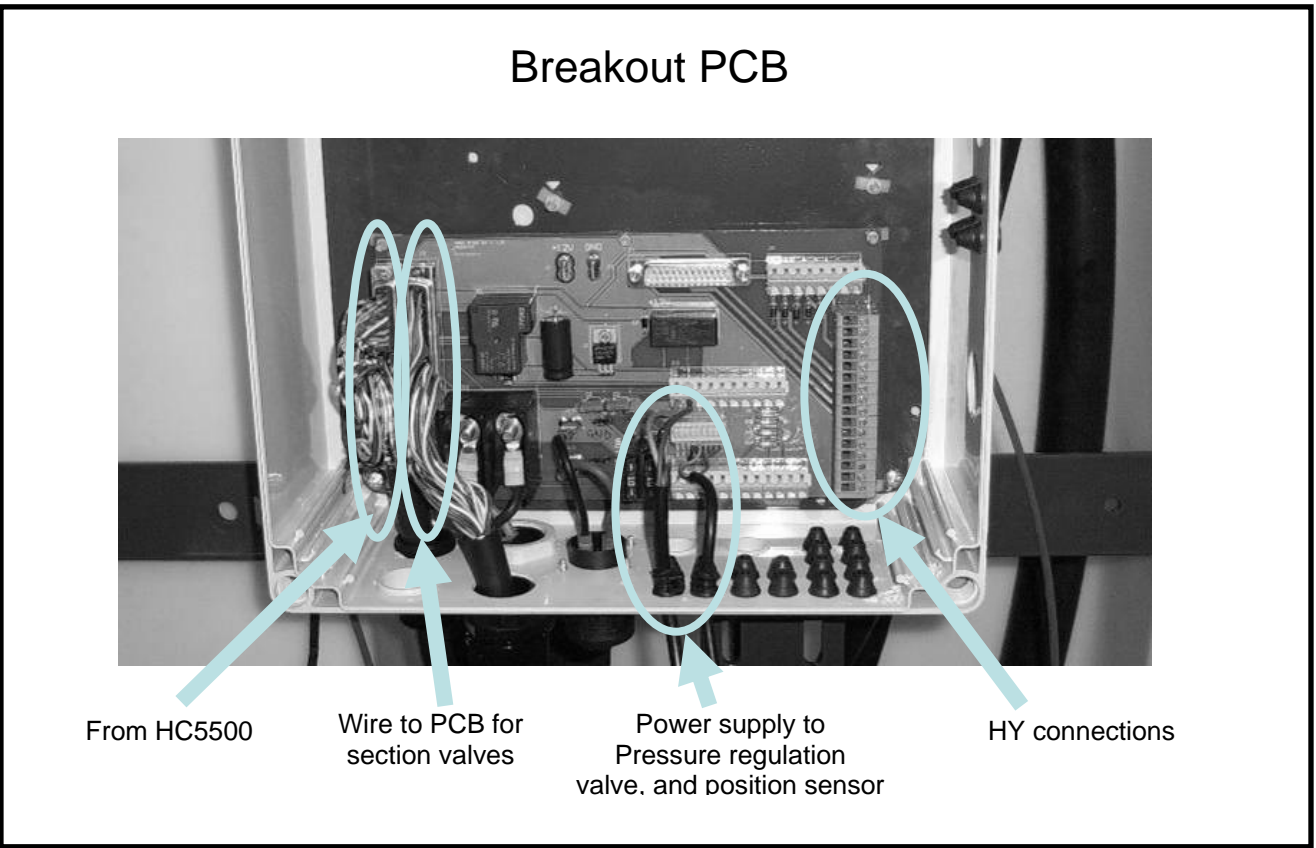

Picture 13 Breakout PCB

#### PCB for section valves, 9 sections

The difference between the 9 and 13 section PCB is the connection for the pressure regulation valve.

9 section: Connection for the pressure regulations valve, see Picture 14, is shown in the small circle.

13 section: No connection for the pressure regulation valve, see Picture 15 on pages 73.

This means that it is not possible to connect the HC5500/Spray box II direct to the 13 section PCB. There has to be a Breakout PCB or JobCom in between.

The 9 section PCB will be used on a MASTER, MEGA, RANGER and NAVIGATOR sprayer where all the section valves and the pressure regulation are mounted at the same place on the sprayer. The cable from the HC5500 is connected directly to the 9 section PCB. The wiring for the two PCB's is not the same, so they can not replace each other.

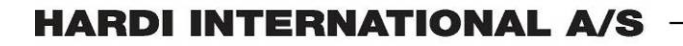

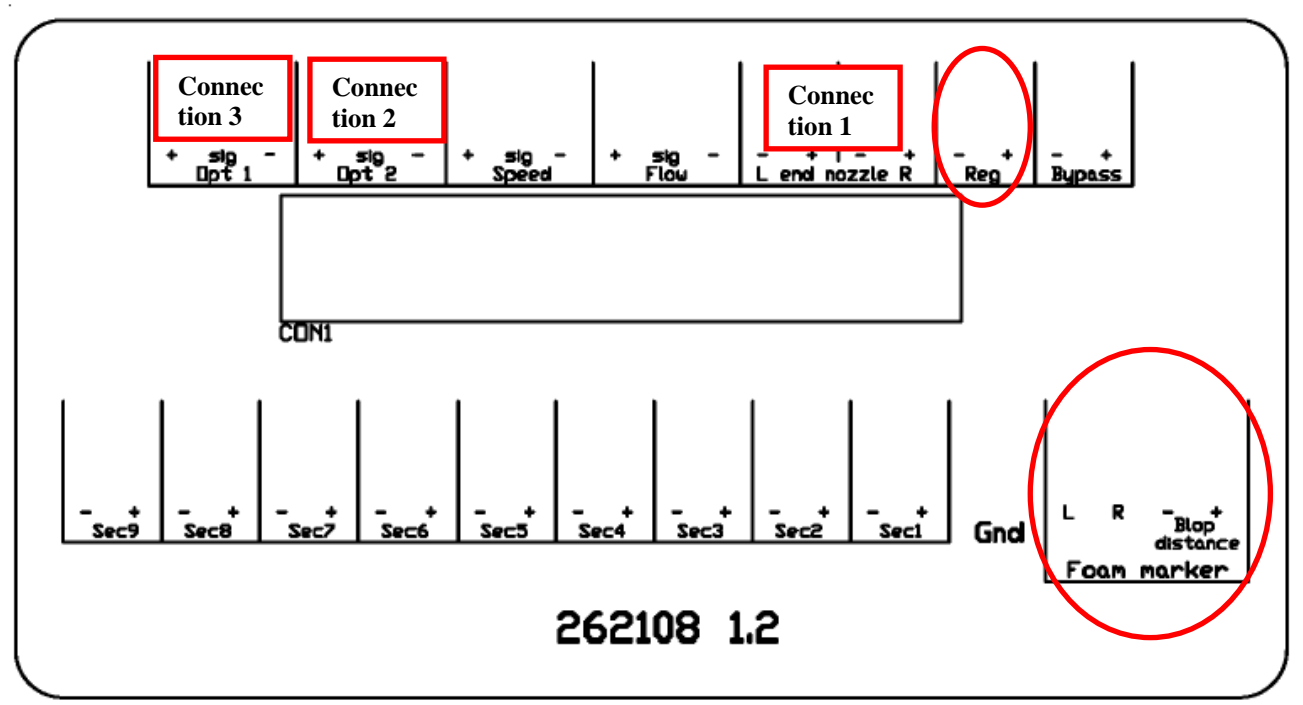

HARDI

Picture 14 PCB for sections valves (9 section's PCB)

Part number for the 9 sections PCB is 72173900

#### **Connection of optional sensors:**

Pressure sensor:

The wires from the Pressure sensor are attached to "Connection 3" on the PCB. See Picture 14.

TWIN:

The wires from the Fan speed sensor are connected to "Connection 2". Picture 14.

#### End nozzle kit:

The wires from the End nozzle kit are connected to "Connection 1" on the PCB, on Picture 14.

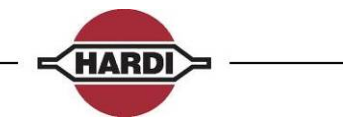

#### PCB for section valves 13 sections

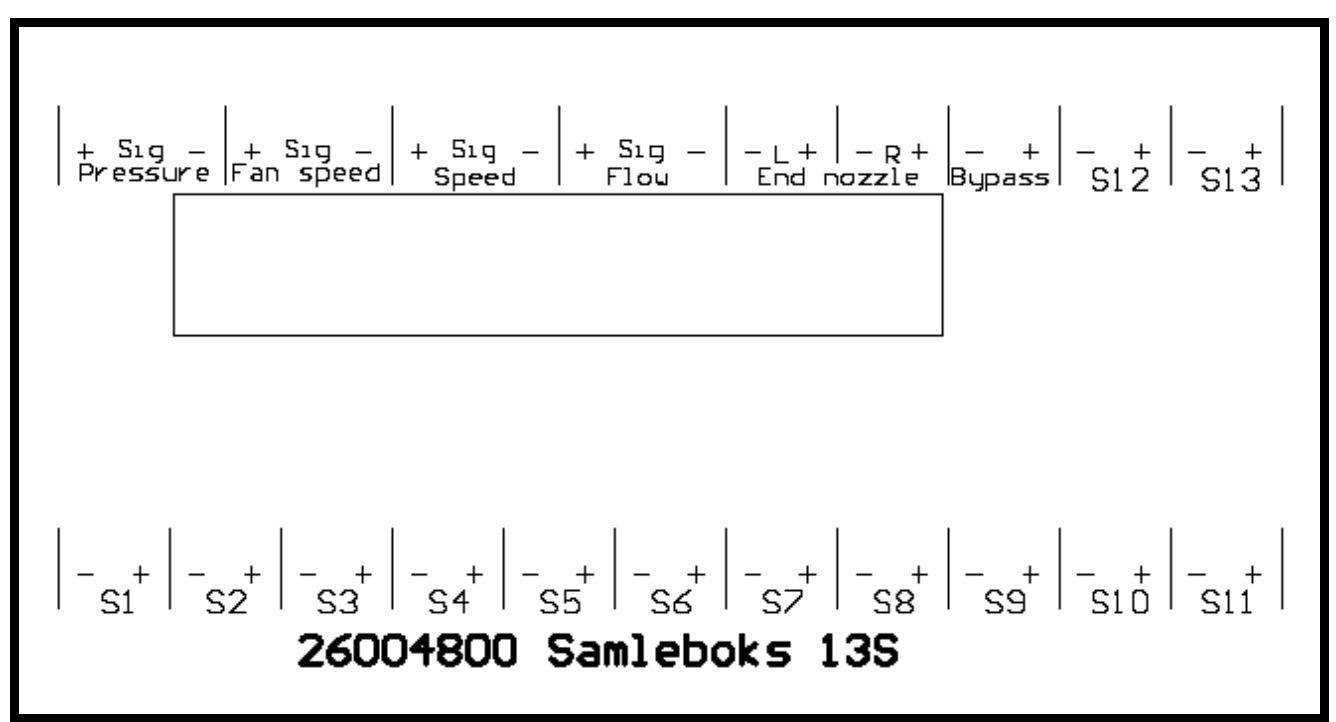

Picture 15 PCB for section valves"New Commander" (13 sections PCB)

On PCB "13 sections", it indicates where the optional sensors must be connected.

For the Pendulum Lock, the End nozzle connection is used for controlling the cylinder.

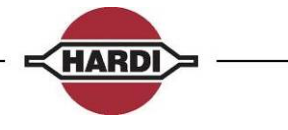

### PCB for hydraulic

The PCB for hydraulic is called DAH (Direct Activated Hydraulic) and can be seen on Picture 16.

The PCB controls the hydraulic system on the sprayer, boom hydraulic and SafeTrack. If a sprayer is without SafeTrack, the PCB will be mounted as shown on Picture 16. If it is with SafeTrack, the PCB will be mounted on top of the JobCom, see Picture 18 on pages 76.

Furthermore the PCB for SafeTrack will also be mounted, see Picture 17. Part number for the hydraulic PCB is 26004300.

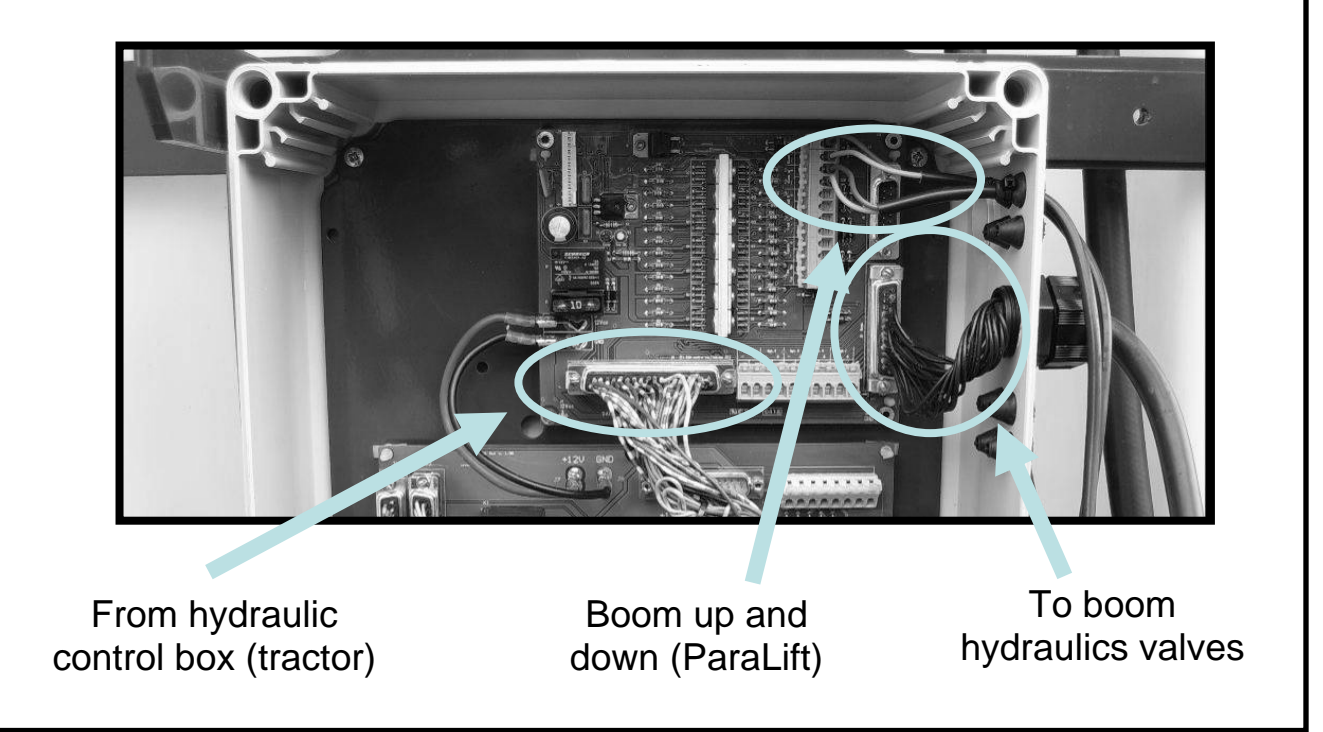

Picture 16 PCB for hydraulic

Sprayer fitted with Y hydraulic

Y hydraulic is the most simple and economic hydraulic system. The sprayer will be without SafeTrack and electric boom controls. Boom folding and lift up and down will be controlled directly from the tractors hydraulic.

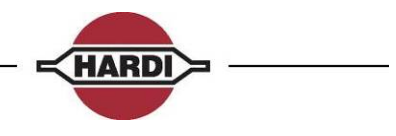

#### PCB for SafeTrack

The PCB for SafeTrack is mounted underneath the sprayer next to the hydraulic block for the SafeTrack. Part number for the PCB is 26007600.

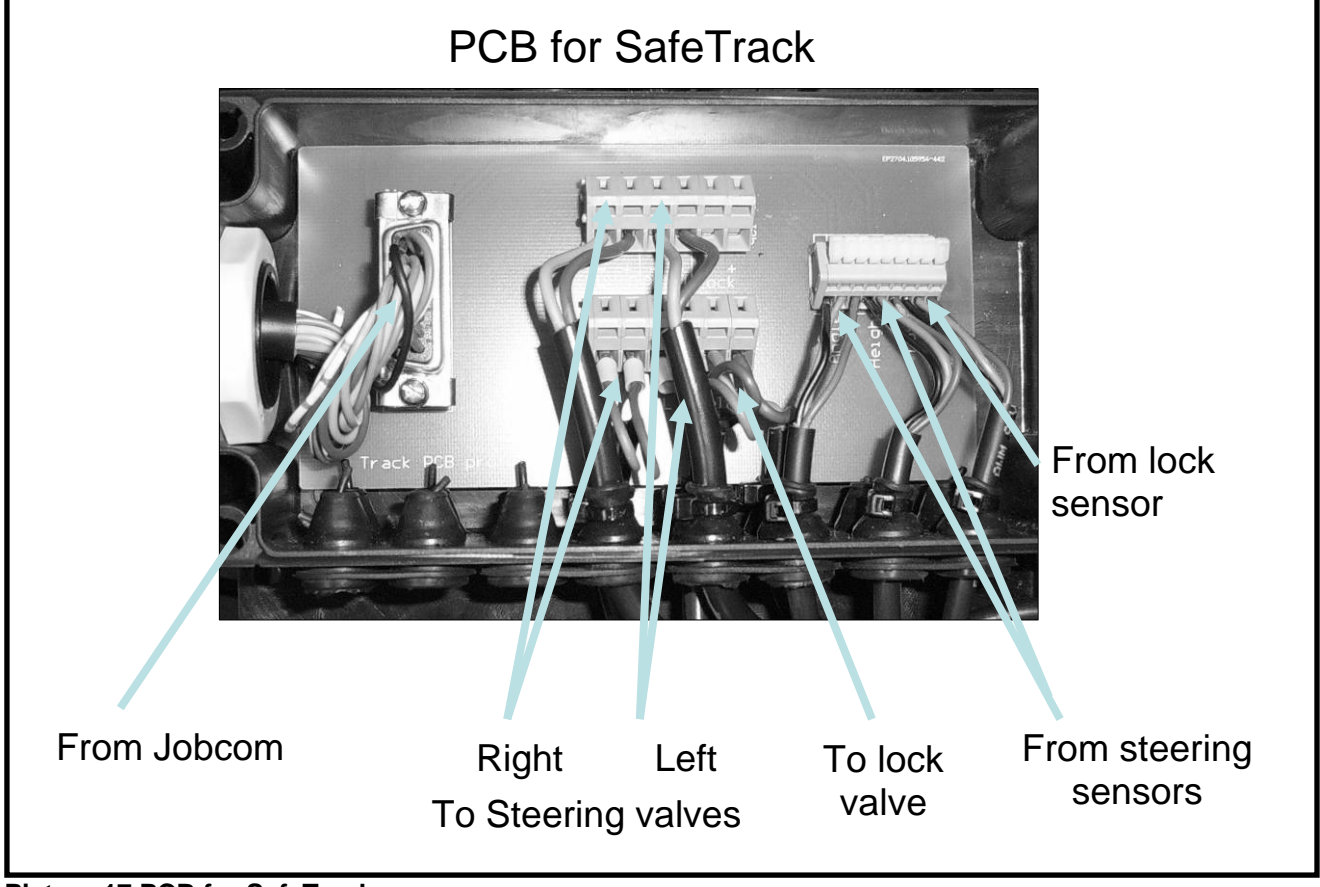

Picture 17 PCB for SafeTrack

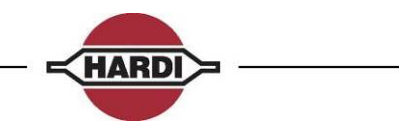

#### **PCB for JobCom**

The JobCom is a computer that handles the Track and AutoSectionControl function.

#### **Resetting the JobCom**

When the JobCom is reset, all the setting will return to default values including the Track setting. Re-calibration will be necessary.

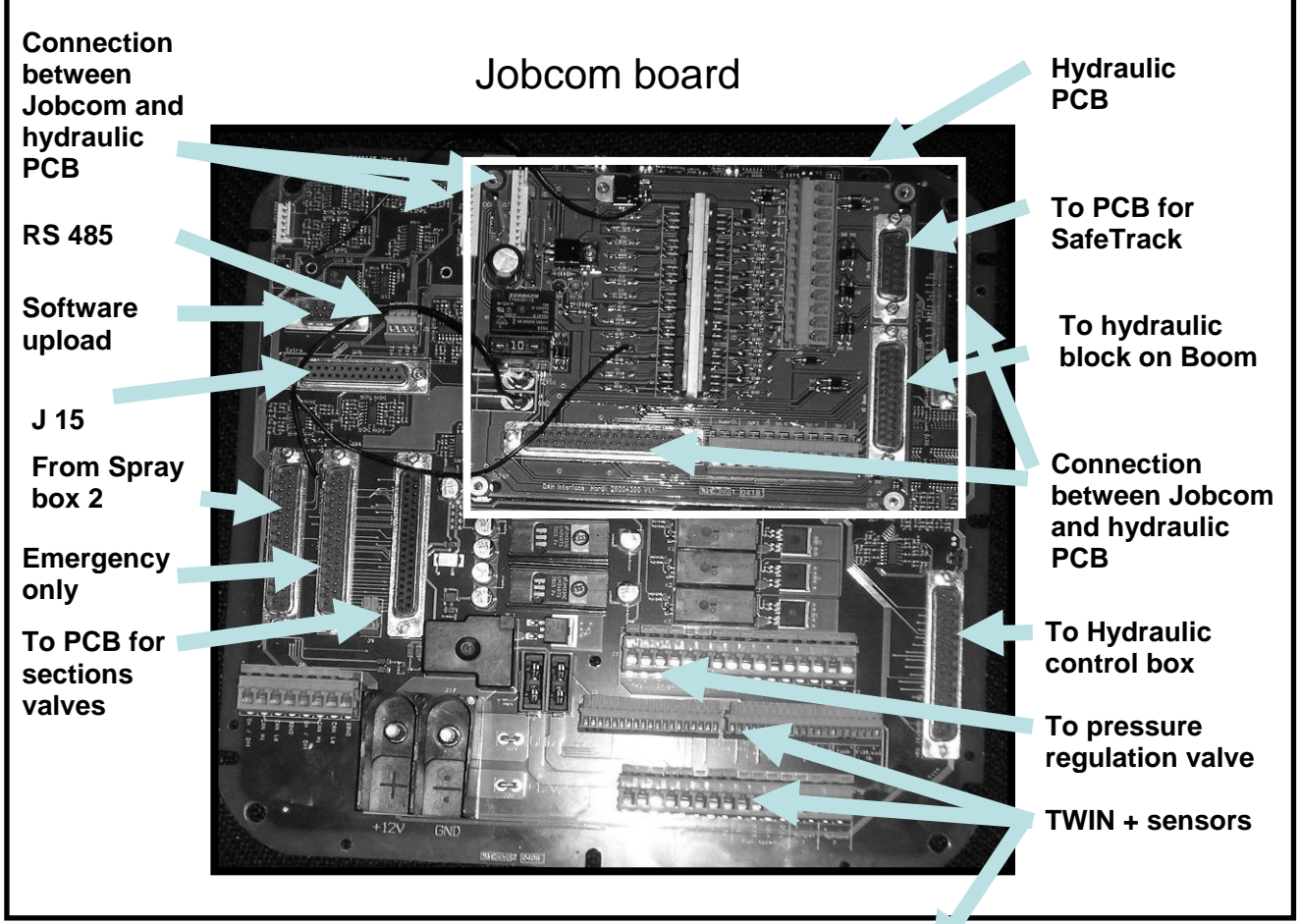

Picture 18 JobCom

#### TWIN actuator connection to Breakout PCB or JobCom

| Wire colour | Connection |
|-------------|------------|
| Yellow      | Sig        |
| Brown       | SGND       |
| Green       | +12V       |
| White       | PGND       |

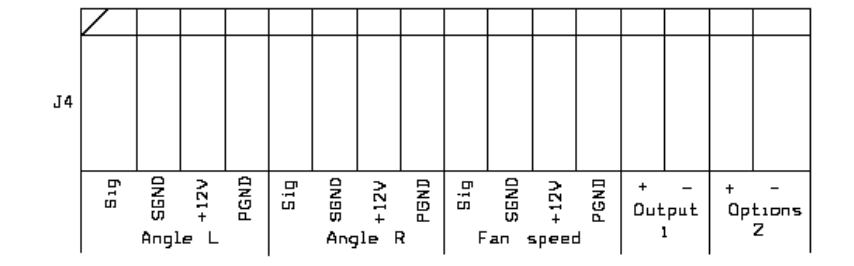

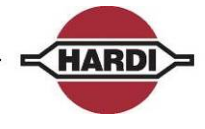

## Fault finding on HC5500 & JobCom

JobCom

| FAULT                                                                                                    | PROBABLE CAUSE                                                                                                    | CONTROL/REMEDY                                                                                                    |
|----------------------------------------------------------------------------------------------------|----------------------------------------------------------------------------------------------------|----------------------------------------------------------------------------------------------------|
| Power to JobCom                                                                                                    | Power supply not sufficient. The power cable to the JobCom has to be a unbroken power line from the battery.                                                             | The cable from the battery to<br>JobCom has to be 6 square<br>millimetres. Fit 72266300 tractor<br>power cable. The fuse on the cable<br>has to be 25A                                                       |
| JobCom not responding or<br>unintended function                                                                                       | Communication error                                                                                                    | Check menu E9.2 All cables<br>connections in the JobCom,<br>Junction box and track assembly<br>box is checked, retighten screw on<br>the cables plugs.                                                       |
| JobCom not responding!                                                                                                    |                                                                                                    | Check If the 3 green LED's Rx/Tx<br>are flashing 3-4 times per second<br>and N28/D27 red and green is<br>Flashing 2 times per second it<br>means communication between<br>JobCom and HC5500 is OK            |
| Will not uploaded Software successfully.                                                                                              | Cable incorrect, or incorrectly fitted, Communication error.                                                                                                    | Cable 72271600 has to be used.<br>The plug with the yellow tag has to<br>be mounted in the JobCom.<br>Use the USB to RS232 converter<br>instead of the PC com port.                                          |
| Incorrect response from JobCom.<br>When calibrating sensitivity in<br>menu 3.6.6 the per cent will com<br>above 40% and display FAIL! | The JobCom does not respond<br>correctly after uploading the<br>newest software.<br>Error under uploading of software.<br>The DAH PCB has to be hardware<br>version 1.2. | Upload the software on more time,<br>and then reset the JobCom. Use<br>the test procedure for Track /<br>Manual, reset also the HC 5500 by<br>pressing arrow left, enter, arrow<br>right and area remaining. |
| No response from the hydraulic.                                                                                                    | Burned JobCom PCB. If there is a brown circle on the PCB there has been extreme heat.                                                                                    | Bypass the JobCom by taking the<br>blue cable from J14 and assemble<br>it with cable from the Hydraulic box<br>J13.                                                                                          |

## LED's on JobCom

| JobCom                                           | HC5500                                       |                                                         | HCe                | 26500                          |  |
|--------------------------------------------------|----------------------------------------------|---------------------------------------------------------|--------------------|--------------------------------|--|
| LED                                              | Green D27 Red D28                            |                                                         | Green D27          | Red D28                        |  |
| While starting                                   | Version no,<br>integer part                  | Version no, Version no,<br>integer part fractional part |                    | Version no,<br>fractional part |  |
| While operating                                  | hile operating 1Hz 2Hz                       |                                                         | 0,5Hz              | As for terminal                |  |
| Ready for SW upload                              | or SW upload Off 5 blink cod                 |                                                         | Off                | 5 blink code                   |  |
| Loading software                                 | ading software Off (10Hz)                    |                                                         | Off                | Fast (10Hz)                    |  |
| SW upload successful                             | Off                                          | 8 blink code                                            | Off                | 8 blink code                   |  |
| JobCom frequency is 0,5<br>Hence Green LED shows | Hz for Green LED, Date the software family i | 27.<br>n the JobCom either                              | for HC5500, 1Hz or | HC6500, 0,5Hz.                 |  |

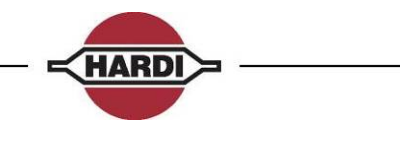

#### Thermal fuses on the HC5500 and Spray box

The Spray box has 3 thermal fuses. If a short-circuit occurs, one or more of these will become active. An error message will appear on the HC 5500 when electrical fuse is "on". It will flash on the bottom line of the HC 5500.

The number (1, 2 or 3) indicates what area is short-circuited.

- 1 Left-hand side and centre switch of the section valves
- 2 Right- hand side of the section valves and main ON/OFF
- 3 Options and pressure regulation

The thermal fuses protect the system but it must be powered off immediately. When the problem is resolved, and the fuses have cooled down, the system can be powered on again.

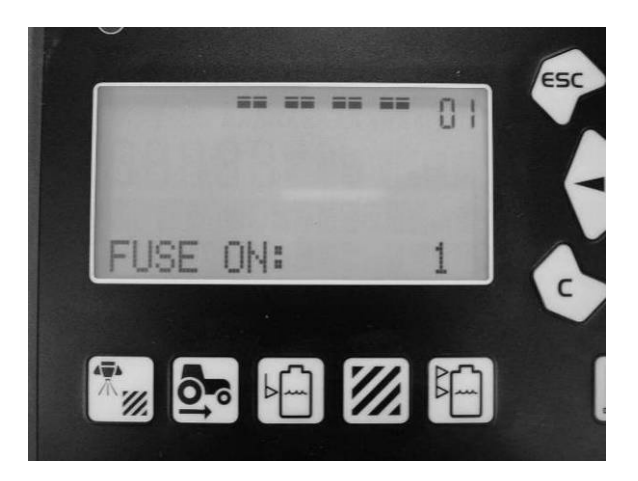

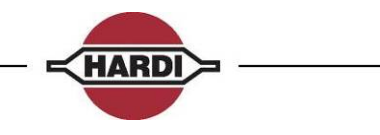

# **Cables configuration**

| 51-53                        | a pole cable               | e between S                     | pray II and the       | JobCon        | n / Breakout c                            | or 9 sec. PCB                                          |
|------------------------------|----------------------------|---------------------------------|-----------------------|---------------|-------------------------------------------|--------------------------------------------------------|
|                              |                            |                                 |                       | 1             | Length meter                              | Part number                                            |
|                              |                            |                                 |                       |               | 17,5                                      | 26004200                                               |
|                              |                            |                                 |                       |               | 14                                        | 28028700                                               |
|                              |                            |                                 |                       |               | 11.5                                      | 28027500                                               |
|                              |                            |                                 |                       |               | 8                                         | 28028900                                               |
| GEL                          | 39-pole                    |                                 |                       |               | 5                                         | 28028900                                               |
| GEI                          | of pole                    |                                 |                       |               | 5                                         | 28028800                                               |
|                              |                            |                                 | NC                    | Ň             | 2                                         | 26003900                                               |
|                              | ~ -                        | ~                               | DB37F Cor             |               | 0,5                                       | 26028300                                               |
| <b>39-pol</b>                | Colour<br>White            | Spray<br>S1+                    | Spray II<br>S1+       | <u>37-pol</u> | -                                         |                                                        |
| 1b                           | Brown                      | S1-                             | S1-                   | 6             | $\frown$                                  |                                                        |
| 1c                           | Green                      | END NOZZLE L                    | END NOZZLE L          | 26            | (c b a)                                   | <b>—</b> 12                                            |
| 2a                           | Yellow                     | S2+                             | S2+                   | 7             |                                           | 37 1 1 18                                              |
| 2b                           | Grey                       | S2-                             | S2-                   | 8             |                                           | 35 + 17                                                |
| 2c                           | Pink                       | END NOZZLE R                    | END NOZZLE R          | 25            |                                           | $\frac{34}{33} + 15$                                   |
| 3b                           | Red                        | \$3-<br>\$3-                    | \$3-<br>\$3-          | 9<br>10       |                                           | 32 + 13                                                |
| <u>30</u>                    | Black                      | +12V SENSOR                     | +12V SENSOR           | 29            |                                           | 30 + ±12                                               |
| 4a                           | Violet                     | S4+                             | S4+                   | 11            |                                           | 28 + ± 10                                              |
| 4b                           | Grey/Pink                  | S4-                             | S4-                   | 12            | <b>│             6</b>                    |                                                        |
| 4c                           | Red/Blue                   | GND 1                           | PWM 1TX               | 4             | IIIH <u>+</u> 3                           | 25 + 16                                                |
| 5a                           | White/Green                | S5+                             | S5+                   | 14            |                                           | 23 + + 5                                               |
| 5b                           | Brown/Green                | S5-                             | S5-                   | 15            |                                           | 27 + 73                                                |
| <u>5c</u>                    | White/Yellow               | GND 2                           | GND                   | 27            |                                           | 20 – <sup>1</sup>                                      |
| 6b                           | Yellow/Brown<br>White/Grey | 50 +<br>\$6 -                   | 50 +<br>\$6 -         | 10            |                                           |                                                        |
| 60<br>6c                     | Grey/Brown                 | GND 3                           | OPT5 REG<br>FEEDBACK  | 13            | 2a bole                                   | 37 pole                                                |
| 7a                           | White/Pink                 | S7 +                            | S7 +                  | 18            |                                           |                                                        |
| 7b                           | Pink/Brown                 | S7-                             | S7-                   | 19            | The 37 - 39 pole conn                     | ector has the same wiring                              |
| 7c                           | White/Blue                 | OPTION1 4-<br>20Ma              | OPTION1 4-20Ma        | 33            | combination for the hy                    | draulic and fluid system.                              |
| 8a                           | Brown/Blue                 | 3-pos 1a                        | <u>S8+</u>            | 37            |                                           |                                                        |
| 8b                           | White/Red                  | 3-pos 1b                        | S8-                   | 36            | <u>e</u>                                  | @                                                      |
| 9a                           | White/Black                | 3-pos 2a                        | S9+/AIR ANGLE 0-      | 35            |                                           |                                                        |
| 9b                           | Brown/Black                | 3-pos 2b                        | S9-/FAN SPEED 0-5V    | 34            |                                           |                                                        |
| 9c                           | Grey/Green                 | (option3)                       | option3/TANK<br>GAUGE | NC            |                                           |                                                        |
| 10a                          | Yellow/Grey                | On/off+                         | On/off+               | 21            |                                           |                                                        |
| 10b                          | Pink/Green                 | On/off-                         | On/off-               | 22            | The dowel is set as w                     | hen viewed into the plug on                            |
| 10c                          | Yellow/Pink                | (option4)                       | PWM2 OUTPUT<br>OPTION | NC            | the cable. Re-coding<br>from liquid to hy | the dowel allows switching<br>vdraulic and vice-versa. |
| 111                          | Green/Blue                 | Pressure+                       | Pressure+             | 23            | 4                                         |                                                        |
| 110                          | r ellow/Blue<br>Green/Ded  | Flow                            | Flow                  | 24            | Coding of 3                               | 37-39 nole cables                                      |
| 129                          | Yellow/Red                 | FM up                           | FOAM BLOR 0-5V        | 20            |                                           | 57-57 pole cables:                                     |
| 12a<br>12b                   | Green/Black                | FM dn                           | OPT 4 RX              | 1             |                                           |                                                        |
| 12c                          | Yellow/Black               | Speed                           | Speed                 | 31            | @ ·                                       | @                                                      |
| 13a                          | Grey/Blue                  | FM L                            | FM L                  | 3             |                                           | /                                                      |
| 13b                          | Pink/Blue                  | FM R                            | FM R                  | 2             | Cabl                                      | e tor liquid                                           |
| 13c                          | Grey/Red                   | Gnd sensor                      | Gnd sensor            | 30            | 4                                         |                                                        |
| Technical dat                | ta:                        | Dlook min 1 5                   |                       |               |                                           |                                                        |
| Jacked<br>Working temp       | <u>,</u>                   | Diack, min 1.5 mm               |                       |               | @                                         | @                                                      |
| Working temp                 | ,                          | >50 V                           |                       |               |                                           | <u>7</u>                                               |
| Voltage rating               |                            | >30 v<br>Colour-coded DIN 47100 |                       |               |                                           |                                                        |
| voltage rating<br>Multi-wire | >                          | Colour-coded, DIN               | 47100                 |               | Cable                                     | for hydraulic                                          |

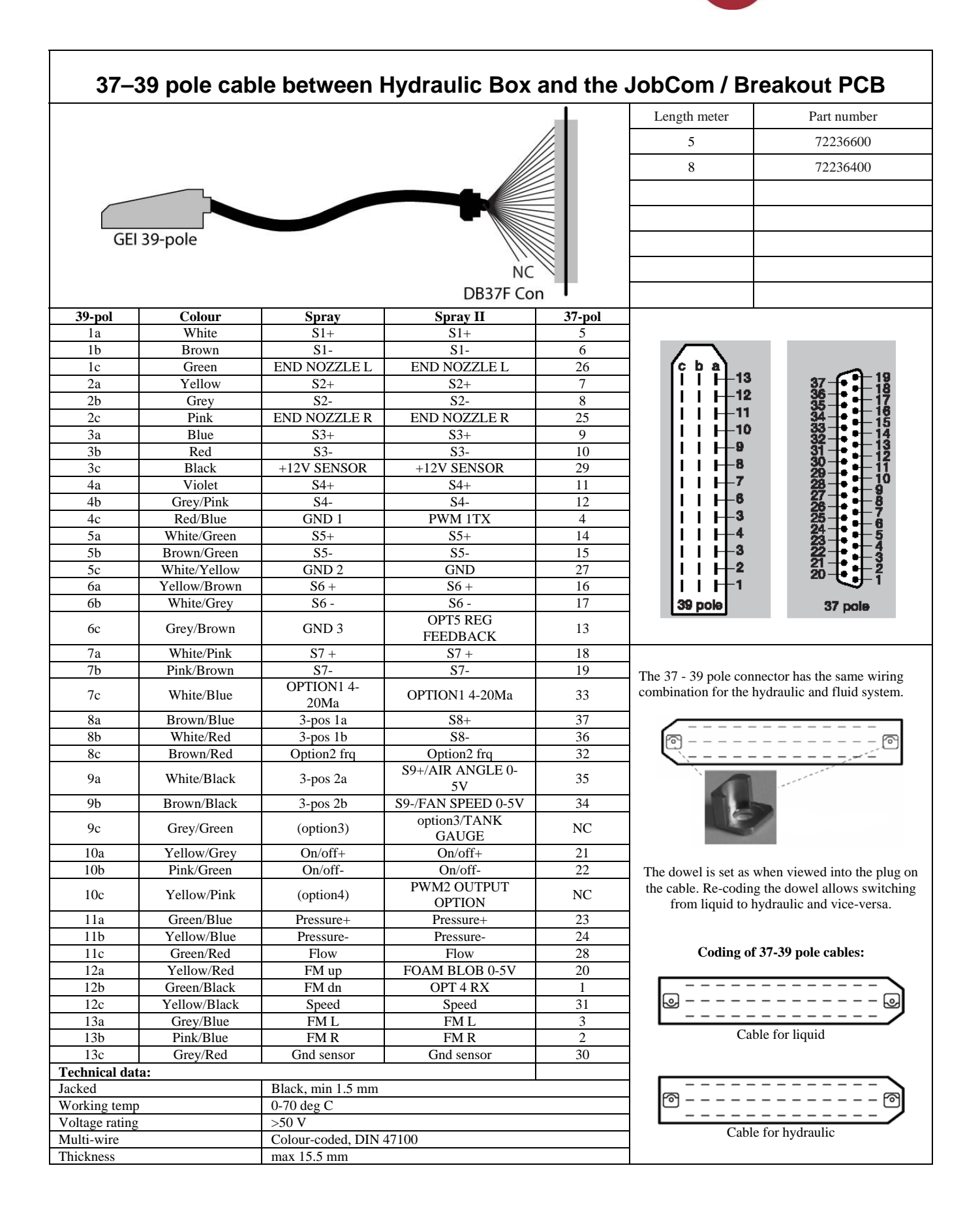

HARDI

NC

Colour Yellow/Grey

Pink/Blue

Grey/Blue

Red/Blue

White

White/Black

Brown/Black

Brown/Blue

White/Red

White/Pink

Pink/Brown

Yellow/Brown

White/Grey

White/Green

Brown/Green

Grey/Pink

Grey/Brown

Red

Violet

Pink/Green

Green/Blue

Yellow/Blue

Green/Black

Yellow/Red

Pink

Green

White/Yellow

Green/Red

Grey/Red

Black

Yellow/Black

Brown/Red

White/Blue

Yellow

Brown

Blue

Grey

NC

NC

End nozzle L

GND Power

Flow

12V Sensor

GND Sensor

Speed

Option 2 frq

Option 1 4-20L

S9-

S9+

S8-

S8+

Grey/Green

Yellow/Pink

Colour-coded DIN 47100

Black, min 1.5 mm

0-70 deg C

max 15.5 mm

>50 V

DB37M

DB37M

1 2

3

4

5

6 7

8

9

10

11

12

13

14

15

16

17

18

19

20

21

22

23

24

25

26

27

28

29

30

31

32

33

34

35

36

37

No fct

No fct

Jacked Working temp

Technical data:

Voltage rating

Multi-wire Thickness

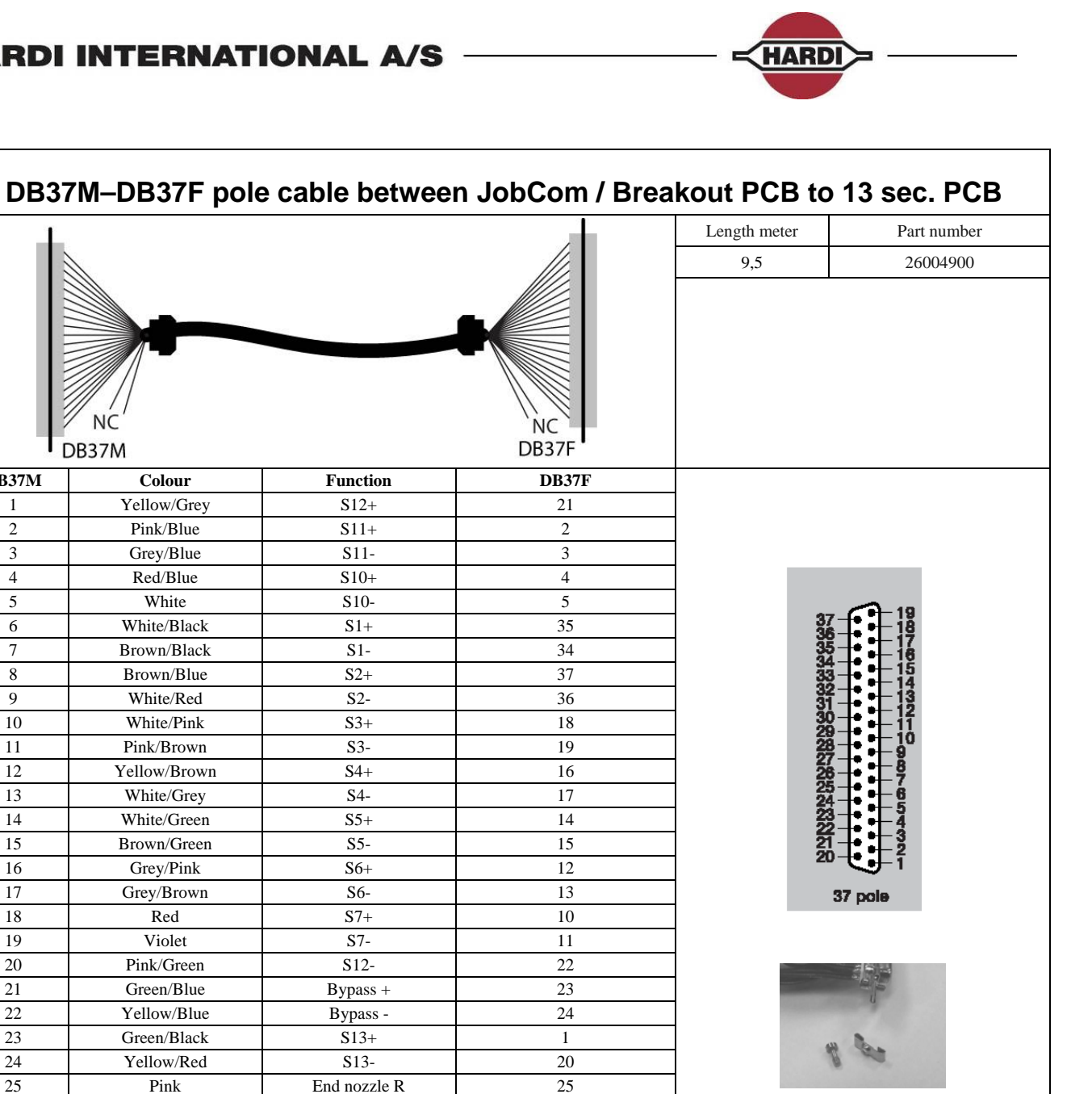

Mounted with screw kit 3M Thread: 4-40 UNC

| _    |    |    |    |
|------|----|----|----|
| Page | 81 | of | 87 |

26

27

28

30

29

31

32

33

7

6

9

8 NC

NC

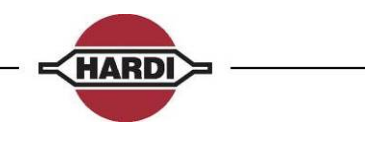

| DB37M–DE              | 337F pole    | cable between Jo      | bCom / Bre  | akout PCB to                                                                                                    | 9 sec. PCB         |
|-----------------------|--------------|-----------------------|-------------|----------------------------------------------------------------------------------------------------|--------------------|
| 1                     |              |                       |             | Length meter                                                                                                    | Part number        |
| NC<br>DB37M           |              |                       | NC<br>DB37F | 9,5                                                                                                    | 26023800           |
| DB37M                 | Colour       | Function              | DB37F       |                                                                                                    |                    |
| Wire (to term. J3_5)  | Green/Black  | FM dn                 | 1           | _                                                                                                    |                    |
| Wire (to term. J2_15) | Pink/Blue    | FM R                  | 2           |                                                                                                    |                    |
| Wire (to term. J2_14) | Grey/Blue    | FM L                  | 3           | _                                                                                                    |                    |
| Wire                  | Red/Blue     | No fct                | Wire        | _                                                                                                    |                    |
| Wire                  | Grey/Green   | No fct                | Wire        |                                                                                                    |                    |
| 6                     | White        | S1+                   | 5           |                                                                                                    | -                  |
| /<br>0                | Brown        | S1-                   | 0<br>7      | 37 -                                                                                                    | f <b>-</b> 18      |
| 0                     | Grav         | <u>S2+</u>            | /           | - 35-                                                                                                    |                    |
| 10                    | Blue         | <u>\$3+</u>           | 9           | - 34 - 33 -                                                                                                    |                    |
| 10                    | Red          |                       | 10          | 32 -<br>31 -                                                                                                    | 二 13               |
| 12                    | Violet       | S3<br>S4+             | 10          | - 30 - 29 -                                                                                                    | 1 - 11             |
| 13                    | Grev/Pink    |                       | 12          | - 28-                                                                                                    |                    |
| 14                    | White/Green  | S5+                   | 14          | 26-                                                                                                    |                    |
| 15                    | Brown/Green  | S5-                   | 15          | 24-                                                                                                    |                    |
| 16                    | Yellow/Brown | S6+                   | 16          | 22-                                                                                                    | Ŧ ± 4              |
| 17                    | White/Grey   | S6-                   | 17          | 21 -<br>20 -                                                                                                    | Ţ Ţ                |
| 18                    | White/Pink   | S7+                   | 18          |                                                                                                    | 9                  |
| 19                    | Pink/Brown   | S7-                   | 19          | 3                                                                                                    | 7 pole             |
| Wire (To term. J3_6)  | Yellow/Red   | FM up                 | 20          |                                                                                                    |                    |
| 21                    | Yellow/Grey  | On/Off+               | 21          |                                                                                                    |                    |
| 22                    | Pink/Green   | On/Off-               | 22          |                                                                                                    |                    |
| Wire (to ter. J3_2)   | Green/Blue   | Pressure+             | 23          | Concerned in                                                                                                    | d J                |
| Wire (to ter. J3_1)   | Yellow/Blue  | Pressure-             | 24          | _                                                                                                    |                    |
| 25                    | Pink         | End nozzle R          | 25          | the second second second second second second second second second second second second second second second se | Can .              |
| 26                    | Green        | End nozzle L          | 26          |                                                                                                    |                    |
| 27                    | White/Yellow | GND2                  | 27          | Mounted w                                                                                                    | ith a mary lait 2M |
| 20                    | Black        | FIUW<br>±12V sensor   | 20          | Thread                                                                                                    | 1: 4-40 UNC        |
| 30                    | Grev/Red     | GND Sensor            | 30          | -                                                                                                    |                    |
| 31                    | Yellow/Black | Sneed                 | 31          | -                                                                                                    |                    |
| 32                    | Brown/Red    | Option2 Fra           | 32          | -1                                                                                                    |                    |
| 33                    | White/Blue   | Option1 4-20mA        | 33          | -                                                                                                    |                    |
| 34                    | Brown/Black  | S9-                   | 34          | 1                                                                                                    |                    |
| 35                    | White/Black  | S9+                   | 35          | 1                                                                                                    |                    |
| 36                    | White/Red    | S8-                   | 36          | 1                                                                                                    |                    |
| 37                    | Brown/Blue   | S8+                   | 37          | 1                                                                                                    |                    |
| Wire                  | Yellow/Pink  | No fct                | Wire        |                                                                                                    |                    |
| Wire                  | Grey/Brown   | No fct                | Wire        |                                                                                                    |                    |
| Fechnical data:       |              |                       |             |                                                                                                    |                    |
| acked                 | В            | lack, min 1.5 mm      |             | _                                                                                                    |                    |
| Working temp          | 0-           | 70 deg C              |             | 4                                                                                                    |                    |
| Voltage rating        | >            | 50 V                  |             | 4                                                                                                    |                    |
| Multi-wire            | С            | olour-coded DIN 47100 |             | 4                                                                                                    |                    |
| Thickness             | m            | ax 15.5 mm            |             | 1                                                                                                    |                    |

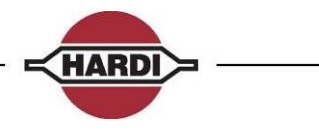

| DB25M–DB25F pole HY cable |                  |       |                                                       |                                           |  |  |
|---------------------------|------------------|-------|-------------------------------------------------------|-------------------------------------------|--|--|
| 1                         |                  | -     | Length meter                                          | Part number                               |  |  |
|                           |                  |       | 85                                                    | 26016900                                  |  |  |
|                           | DB25M            | DB25F |                                                       | 2007030                                   |  |  |
| DB25M                     | Function         | DB25F |                                                       |                                           |  |  |
| 1                         | Flow reverse     | 14    |                                                       |                                           |  |  |
| 2                         | Lock             | 9     |                                                       |                                           |  |  |
| 3                         | Slant sensor     | 2     |                                                       | 1 13 13                                   |  |  |
| 4                         | GND Sensor       | 16    |                                                       | 25 25<br>12 12                            |  |  |
| 5                         | Fold Sensor      | 1     | •                                                     | <u>24</u> <u>24</u> •                     |  |  |
| 6                         | +12V Sensor      | 15    | •                                                     | $\frac{11}{23}$ $\frac{11}{23}$ $\bullet$ |  |  |
| 7                         | GND              | 17    | •                                                     |                                           |  |  |
| 8                         | GND              | 22    | •                                                     | 21 21 •                                   |  |  |
| 9                         | GND              | 18    |                                                       |                                           |  |  |
| 10                        | GND              | 20    | •                                                     | <u>19</u> <u>19</u> •                     |  |  |
| 11                        | GND              | 20    | $\begin{array}{c ccccccccccccccccccccccccccccccccccc$ |                                           |  |  |
| 12                        | Slant R dn       | 4     |                                                       |                                           |  |  |
| 13                        | Flow forward     | 10    | •                                                     | 16 16<br>3 3 3                            |  |  |
| 15                        | Fold R out       | 23    | •                                                     | <u>15</u> <u>15</u>                       |  |  |
| 16                        | Fold R in        | 24    | •                                                     |                                           |  |  |
| 17                        | Fold inner out   | 12    |                                                       |                                           |  |  |
| 18                        | Fold inner in    | 11    | DB25M                                                 | DB25F                                     |  |  |
| 19                        | Tilt R up        | 7     |                                                       |                                           |  |  |
| 20                        | Tilt R down      | 8     |                                                       |                                           |  |  |
| 21                        | Tilt L down      | 6     |                                                       | 24                                        |  |  |
| 22                        | Tilt L up        | 5     |                                                       |                                           |  |  |
| 23                        | Fold L out       | 25    |                                                       |                                           |  |  |
| 24                        | 24 Fold L in 13  |       |                                                       | a 8.                                      |  |  |
| 25                        | Slant L dn       | 3     |                                                       | 1 m                                       |  |  |
| Technical dat             | a:               |       |                                                       |                                           |  |  |
| Jacked                    |                  |       | Mounted                                               | with screw kit 3M                         |  |  |
| Working temp              | Black, min 1.5 m | ım    | Thre                                                  | ead: 4-40 UNC                             |  |  |
| Voltage rating            | 0-70 deg C       |       |                                                       |                                           |  |  |
| Multi-wire                | >50 V            |       |                                                       |                                           |  |  |
| Thickness                 | Colour-coded     |       |                                                       |                                           |  |  |

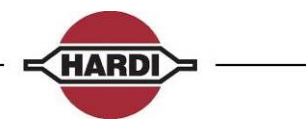

|                 |                  | Cable for                  | LPZ/DH               |              |                       |
|-----------------|------------------|----------------------------|----------------------|--------------|-----------------------|
|                 |                  |                            |                      | Length meter | Part number           |
|                 |                  |                            | ale                  | 8            | 26008400              |
| GEI 39-pole     |                  |                            | 8 p female 16 p fema |              |                       |
| 39-Pole         | Function         | Minifit 16p                | Minifit 8p           |              |                       |
| 12a             | Boom up          |                            | 2                    |              |                       |
| 10a             | Boom down        |                            | 1                    |              |                       |
| 11a             | Slant R down     | 10                         |                      |              | $\frown$              |
| 11b             | Tilt L up        | 11                         |                      | (            | c b a) <sub>19</sub>  |
| 2c              | Tilt L down      | 7                          |                      |              |                       |
| 1c              | Tilt R up        | 13                         |                      |              |                       |
| 5c              | Tilt R down      | 6                          |                      |              | 1 1 10                |
| 11c             | Pend. Lock       | 12                         |                      |              | i i i - 9             |
| 3c              | GND              |                            | 8                    |              | 8                     |
| 12c             | Fold inner out   | 9                          |                      |              | 1 1 6+7               |
| 9c              | Flow reverse     | 4                          |                      |              | 1 1 1 1 6             |
| 10c             | Flow forward     | 3                          |                      |              |                       |
| 7c              | Fold outer L out | t 8                        |                      |              |                       |
| 9a              | Fold outer R out | t 5                        |                      |              |                       |
| 3b              | Option E         |                            | 3                    |              | i i i+1               |
| 4a              | HY Bypass        | 14                         |                      |              | 39 pole               |
| 3a              | Option G         |                            | 4                    |              |                       |
| бс              | GND              |                            | 7                    |              |                       |
| 5a              | GND              | 16                         |                      |              |                       |
| 5b              | GND              | 15                         |                      |              |                       |
| 1a              | GND              | 2                          |                      |              |                       |
| 1b              | GND              | 1                          |                      | <u> </u>     |                       |
| 2b              | Option H (hy)    |                            | 5                    |              |                       |
| 13a             | Option I (hy)    |                            | 6                    |              |                       |
| Technical data: |                  |                            | •                    |              |                       |
| Jacked          | Bl               | ack, min 1.5 mm            |                      |              |                       |
| Working temp    | 0-               | 70 deg C                   |                      | The dowel    | is set as when viewed |
| Voltage rating  | >5               | 50 V                       |                      | into the     | plug on the cable.    |
| Multi-wire      | Co               | plour-coded DIN 47100      |                      |              |                       |
| Thickness       | ma               | ax 15.5 mm /24x17 AWG (1mm | 2)                   |              |                       |

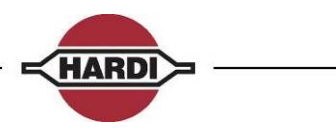

| Cable for VHZ |        |              |               |              |                  |  |  |
|---------------|--------|--------------|---------------|--------------|------------------|--|--|
|               |        |              |               | Length meter | Part number      |  |  |
|               |        |              | /             | 8            | 72168100         |  |  |
|               |        |              |               | 12           | 72278300         |  |  |
| GEI 20-pol    |        |              |               |              |                  |  |  |
| 20-Pole       | Colour | Function     | Wire ter. PCB |              |                  |  |  |
| 1a            | Grey   | Fold R outer | 5 (V5)        |              | AOB              |  |  |
| 1b            |        |              |               |              |                  |  |  |
| 2a            |        |              |               |              |                  |  |  |
| 2b            | Green  | V6b          | 3 (V6a)       |              | 9                |  |  |
| 3a            |        |              |               |              |                  |  |  |
| 3b            |        |              |               |              |                  |  |  |
| 4a            |        |              |               |              | 7                |  |  |
| 4b            | Pink   | Fold R inner | 6 (V4)        |              | 6                |  |  |
| 5a            |        |              |               |              |                  |  |  |
| 5b            | Blue   | Fold L inner | 7 (V3)        |              | 5                |  |  |
| 6a            | White  | GND          | 1 (GND)       |              |                  |  |  |
| 6b            | Brown  | GND          | 2 (GND)       |              |                  |  |  |
| 7a            |        |              |               |              | 3                |  |  |
| 7b            |        |              |               |              |                  |  |  |
| 8a            |        |              |               |              |                  |  |  |
| 8b            |        |              |               |              | 1                |  |  |
| 9a            | Violet | Slant        | 10 (V0)       |              |                  |  |  |
| 9b            | Black  | Lock         | 9 (V1)        |              |                  |  |  |
| 0a            | Red    | Fold L outer | 8 (V2)        | GEI C        | connector 20-pol |  |  |
| Ob            | Yellow | V6a          | 4 (V6b)       |              |                  |  |  |

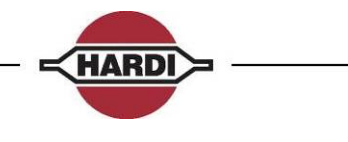

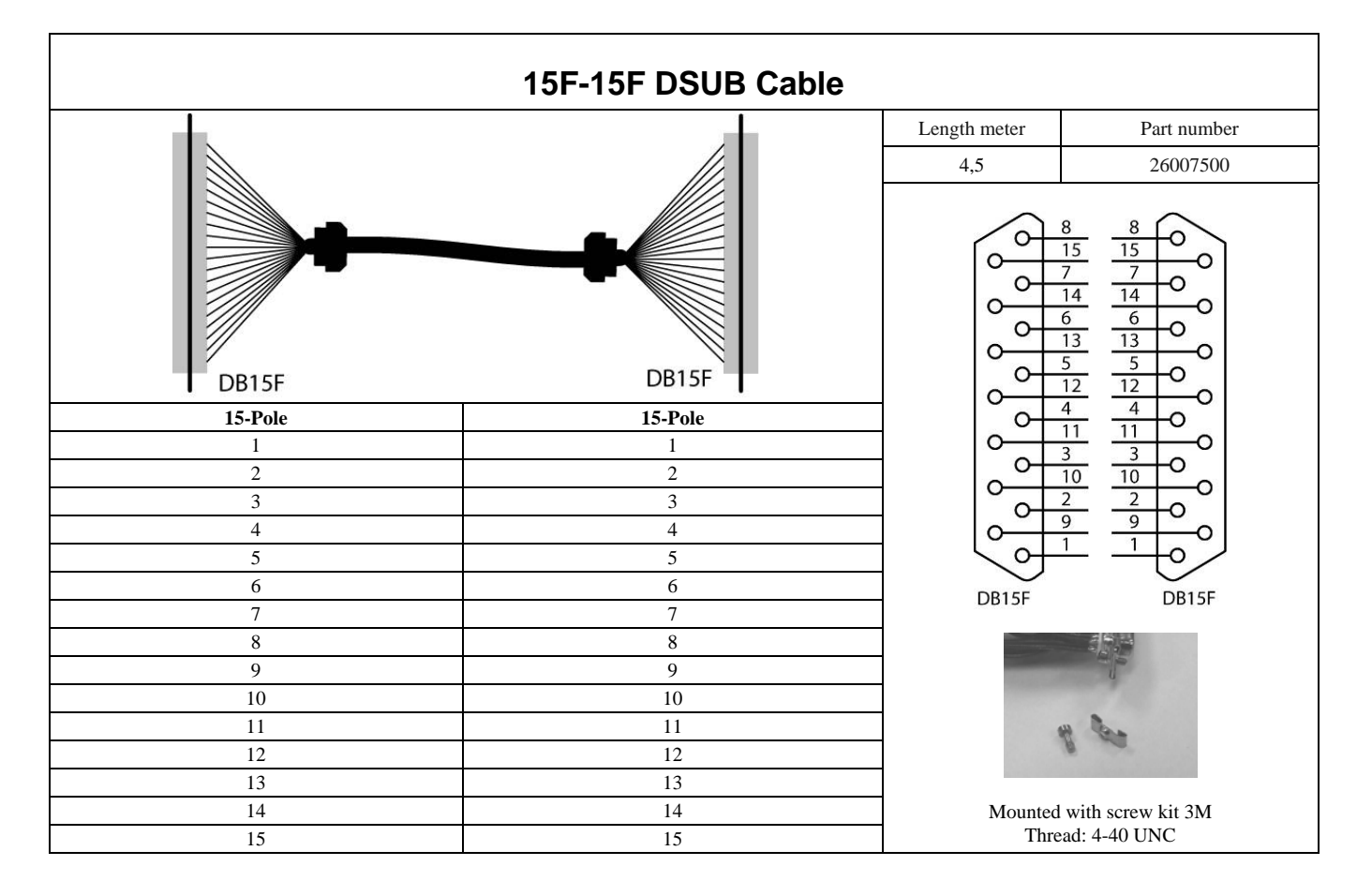

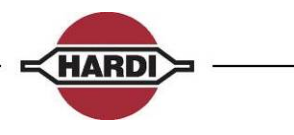

## Revision

| Service Manual HC5500 |        |                                                         | P/N 679060-702                      | P/N 679060-702 rev. 7.02. GB 11.200                       |              |       | 3 11.2008  |
|-----------------------|--------|---------------------------------------------------------|-------------------------------------|-----------------------------------------------------------|--------------|-------|------------|
|                       |        |                                                         | •                                   |                                                           |              |       |            |
| Date                  | Rev    | Subject                                                 |                                     | Sec                                                       | Section      |       | Written By |
| 04-09-2006            |        | Error codes on HC5500                                   |                                     | Error code<br>on the<br>HC5500                            |              | 25    | PER        |
| 25-09-2006            | 4      | Proof reading of whole document                         |                                     | of reading of whole Error code<br>cument on the<br>HC5500 |              | 78    | AF         |
| 21-11-2006            | 5      | Printer                                                 | paper thread added.                 | Printe                                                    | r            | 11    | AF         |
|                       |        | Therma                                                  | I fuses added.                      | Fault                                                     | finding      | 102   | AF         |
|                       |        | TWIN a                                                  | ctuator wiring added.               | PCB                                                       |              | 98    | AF         |
|                       |        | TankGa                                                  | TankGauge sensor removed            |                                                           | Appendix     |       | AF         |
| 03-07-2007            | 6      | Additions for SW 4.00 and<br>NAV<br>Some text revisions |                                     | Menu                                                      | Tree         |       | AF         |
| 10-03-08              | 7.00GB | Overall 4.XX.                                           | update to rev.7, S/W                | All                                                       |              | 75    | PAO        |
| 15-07-08              | 7.01GB | Softwar<br>Some te                                      | e upd. section rev.<br>ext revision | Softw<br>All                                              | are          | 76    | PAO        |
| 05-11-08              | 7.02GB | Fluid/H                                                 | Fluid/Hydraulic cables              |                                                           | er<br>ection | 6-7   | PAO        |
|                       |        | Sensors                                                 | s overview                          | Senso                                                     | ors          | 11-12 | PAO        |
|                       |        | Error co                                                | odes software                       | Softw                                                     | are          | 52-53 | PAO        |
|                       |        | Handlin<br>file                                         | g the Configuration                 | Softw                                                     | are          | 54-55 | PAO        |
|                       |        | Cables                                                  | configuration                       | Cable                                                     | S            | 78-86 | PAO        |